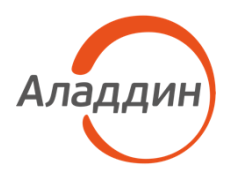

# Центр сертификатов доступа Aladdin Enterprise Certificate Authority Certified Edition

Руководство пользователя

| Изделие  | RU.АЛДЕ.03.01.020-01 |
|----------|----------------------|
| Документ | 34                   |
| Версия   | 2.0.1.406            |
| Автор    | Липатова Ю.А.        |
| Листов   | 55                   |
| Дата     | 14.05.2024           |

#### АННОТАЦИЯ

Настоящий документ представляет собой руководство оператора программного средства «Центр сертификатов доступа Aladdin Enterprise Certificate Authority Certified Edition»<sup>1</sup>.

Настоящий документ является эксплуатационным документом, содержащим описание действий оператора при работе с программным компонентом «Центр сертификации Aladdin Enterprise Certificate Authority»<sup>2</sup>, обеспечивающим управление жизненным циклом сертификатов субъектов.

Настоящий документ содержит сведения о назначении программы, условиях его применения, порядке действий оператора по работе с Aladdin eCA CE, сообщениях, выдаваемых оператору в процессе работы.

Настоящий документ соответствует требованиям к разработке эксплуатационной документации, определённым в методическом документе «Требования по безопасности информации, устанавливающие уровни доверия к средствам технической защиты информации и средствам обеспечения безопасности информационных технологий», утверждённого приказам ФСТЭК России от 02 июня 2020 г. №76 по 4 уровню доверия.

Таблица 1 – Соответствие документации требованиям доверия – раздел 16 «Требования к разработке

| Требования доверия<br>(16.1 Руководство пользователя<br>должно содержать описание)                                  | Раздел настоящего документа, в котором представлено свидетельство |
|----------------------------------------------------------------------------------------------------|-------------------------------------------------------------------|
| режимов работы средства                                                                                             | раздел 2 «Условия выполнения программы»                           |
| принципов безопасной работы<br>средств                                                                              | раздел 2 «Условия выполнения программы»                           |
| функций и интерфейсов функций<br>средства, доступных каждой роли<br>пользователей                                   | раздел 4 «Описание функций программы»                             |
| параметров (настроек) безопасности<br>средства, доступных каждой роли<br>пользователей, и их безопасных<br>значений | раздел 3 «Выполнение программы»                                   |
| типов событий безопасности,<br>связанных с доступными<br>пользователю функциями средства                            | раздел 5 «Сообщения оператору»                                    |
| действий после сбоев и ошибок<br>эксплуатации средства                                                              | раздел 5 «Сообщения оператору»                                    |

#### эксплуатационной документации»

Перед эксплуатацией программы рекомендуется внимательно ознакомиться с настоящим руководством.

<sup>&</sup>lt;sup>1</sup> Далее по документу – программа, программное средство, Aladdin eCA

<sup>&</sup>lt;sup>2</sup>Далее по документы – программный компонент, Центр сертификации Aladdin Enterprise Certificate Authority, Центр сертификации Aladdin eCA

# Содержание

| A۲ | нотация                                                                          | 2  |
|----|----------------------------------------------------------------------------------|----|
| 1  | Назначение программы                                                             | 5  |
|    | 1.1 Область применения                                                           | 5  |
|    | 1.2 Краткое описание возможностей                                                | 5  |
|    | 1.3 Уровень подготовки пользователя                                              | 5  |
| 2  | Условия выполнения программы                                                     | 6  |
|    | 2.1 Поддерживаемые браузеры                                                      | 6  |
|    | 2.2 Поддерживаемые ключевые носители                                             | 6  |
|    | 2.3 Режим функционирования программы                                             | 6  |
|    | 2.4 Доступ к программе                                                           | 6  |
|    | 2.5 Принципы безопасной работы программного средства                             | 6  |
| 3  | Выполнение программы                                                             | 7  |
|    | 3.1 Запуск программы                                                             | 7  |
|    | 3.2 Доступ пользователей к программе                                             | 7  |
|    | 3.2.1 Аутентификация с использованием сертификата, перенесённого на жесткий диск | 7  |
|    | 3.2.2 Аутентификация с использованием сертификата на ключевом носителе           | 11 |
| 4  | Описание функций программы                                                       | 14 |
|    | 4.1 Описание верхней панели «Центра сертификации»                                | 14 |
|    | 4.2 Описание боковой панели «Центра сертификации»                                | 15 |
|    | 4.3 Раздел «Сертификаты»                                                         | 16 |
|    | 4.3.1 Поиск сертификатов                                                         | 17 |
|    | 4.3.2 Сортировка сертификатов                                                    | 17 |
|    | 4.3.3 Фильтрация сертификатов                                                    |    |
|    | 4.3.4 Скачивание сертификатов                                                    | 18 |
|    | 4.3.5 Статус сертификатов                                                        | 19 |
|    | 4.3.6 Карточка сертификата                                                       | 20 |
|    | 4.3.7 Экспорт списка выпущенных сертификатов                                     | 22 |
|    | 4.3.8 Массовые операции с сертификатами                                          | 24 |
|    | 4.4 Раздел «Субъекты»                                                            | 25 |
|    | 4.4.1 Просмотр субъектов ресурсных систем                                        | 26 |
|    | 4.4.2 Поиск субъектов                                                            | 27 |
|    | 4.4.3 Фильтрация субъектов                                                       | 27 |
|    | 4.4.4 Сортировка субъектов                                                       | 27 |
|    | 4.4.5 Карточка субъекта                                                          | 28 |
|    | 4.4.6 Субъекты локальной ресурсной системы                                       |    |
|    |                                                                                  |    |

|    | 4.4.7 Субъекты внешнего ресурса                           | 33 |
|----|-----------------------------------------------------------|----|
|    | 4.4.8 Создание сертификата для субъекта ресурсной системы | 34 |
|    | 4.5 Раздел «Ресурсная система»                            | 43 |
|    | 4.5.1 Обновление ресурсной системы                        | 44 |
| 5  | Сообщения оператору                                       | 46 |
| Пβ | риложение 1. Описание полей шаблонов сертификатов         | 48 |
| Τe | рмины и определения                                       | 53 |
| 06 | бозначения и сокращения                                   | 54 |
| Лι | ист регистрации изменений                                 | 55 |
|    |                                                           |    |

## 1 НАЗНАЧЕНИЕ ПРОГРАММЫ

#### 1.1 Область применения

Программное средство «Центр сертификатов доступа Aladdin Enterprise Certificate Authority Certified Edition» применяется как элемент систем защиты информации автоматизированных (информационных) систем и используется совместно с другими средствами защиты информации для предотвращения несанкционированного доступа к информации в автоматизированных (информационных) системах.

Программный компонент «Центр сертификации Aladdin eCA» является компонентом глобальной службы каталогов, отвечающим за управление криптографическими ключами субъектов.

#### 1.2 Краткое описание возможностей

«Центр сертификатов доступа Aladdin Enterprise Certificate Authority Certified Edition» обеспечивает возможности:

- выпуска сертификатов Центра сертификации;
- выпуска сертификатов для субъектов доступа;
- экспорта открытого ключа сертификата, сертификата в контейнере #pkcs12 (с закрытым ключом), цепочки сертификатов центра сертификации на ключевой носитель;
- управления статусом сертификата доступа (отозвать или приостановить действие выпущенного сертификата субъекта, активировать);
- формирования списка всех выпущенных сертификатов в файл формата, удобного для просмотра;
- управления учетными записями пользователей (создание, назначение роли, удаление, редактирование, назначение доступа к субъектам ресурсных систем);
- управления ресурсными системами (подключение, обновление списка групп и субъектов);
- управления списком отозванных сертификатов (настройка периодов формирования и действия CRL, публикация CRL в ручном режиме);
- регистрации Центров валидации;
- управления журналом событий (архивация, очистка, экспорт журнала событий по выбранным критериям);
- разграничение доступа к интерфейсу и функционалу программы (на основании ролей).

#### 1.3 Уровень подготовки пользователя

Операторы Aladdin eCA CE должны иметь навыки в работе с применением технических средств уровня семейства операционных систем Windows и семейства операционных систем Linux.

### 2 УСЛОВИЯ ВЫПОЛНЕНИЯ ПРОГРАММЫ

#### 2.1 Поддерживаемые браузеры

Работа с программным компонентом «Центр сертификатов доступа Aladdin Enterprise Certificate Authority Certified Edition» поддерживается через веб-браузеры операционных систем РЕД ОС 7.3, Astra Linux Special Edition 1.7 и Альт 10.

#### 2.2 Поддерживаемые ключевые носители

Поддерживаемые модели электронных ключей (ключевых носителей):

- JaCarta PKI;
- JaCarta PRO;
- JaCarta-2 ГОСТ.

#### 2.3 Режим функционирования программы

Центр сертификатов доступа Aladdin Enterprise Certificate Authority Certified Edition функционирует в следующих режимах:

• штатный режим, при котором программа должна исправно функционировать, обеспечивая возможность круглосуточного выполнение задач и функций в полном объёме;

сервисный режим, необходимый для проведения обслуживания (обновления программы).

Основным режимом функционирования программного средства «Центр сертификатов доступа Aladdin Enterprise Certificate Authority Certified Edition» является штатный режим.

Аварийный режим работы, при отказах/сбоях серверного общесистемного и специального программного обеспечения и оборудования, не предусматривается.

#### 2.4 Доступ к программе

Для получения доступа к программному компоненту «Центр сертификации Aladdin Enterprise Certificate Authority» необходимо обратиться к уполномоченному лицу, исполняющему обязанности администратора Центра сертификации для:

– создания новой учётной записи с ролью «Оператор» и выпуска сертификата в контейнере p12 для созданной учётной записи оператора.

– передачи сертификата лицу, исполняющему обязанности «Оператора», в контейнере p12 с атрибутом безопасности (паролем от контейнера) для дальнейшей аутентификации на веб-сервере Центра сертификации.

#### 2.5 Принципы безопасной работы программного средства

К основным принципам безопасной работы программного средства относятся:

• выполнение ограничений по эксплуатации программного средства, приведённых в разделе 2 «Условия выполнения программы» настоящего документа;

• контроль физической сохранности средств вычислительной техники с установленным Средством двухфакторной аутентификации;

- сохранение в секрете пароля (PIN-кода) пользователя;
- исключение доступа посторонних лиц к персональному идентификатору.

### З ВЫПОЛНЕНИЕ ПРОГРАММЫ

#### 3.1 Запуск программы

• Запуск служб программного компонента осуществляет администратор Центра сертификации на сервере, где развёрнут Центр сертификации Aladdin Enterprise Certificate Authority.

- Оператору предоставляется доступ к клиентской части посредством веб-интерфейса. Для запуска клиентской части Центра сертификации Aladdin Enterprise Certificate Authority запустите браузер;
- выберите сертификат доступа аутентифицирующегося пользователя (см. Рисунок 3);
- в адресную строку браузера введите ip-адрес или полное доменное имя сервера, выдавшего импортированный сертификат доступа, на котором произведена установка программного компонента «Центр сертификации Aladdin Enterprise Certificate Authority». Например:

https://172.22.5.21

#### 3.2 Доступ пользователей к программе

#### 3.2.1 Аутентификация с использованием сертификата, перенесённого на жесткий диск

Полученный оператором контейнер сертификат доступа для аутентификации на веб-сервере Центра сертификации Aladdin Enterprise Certificate Authority необходимо перенести любым удобным способом на жёсткий диск CBT для его дальнейшей установки в хранилище сертификатов браузера для сохранения информации о доверенных сертификатах с целью успешного подключения к серверу на клиентской стороне.

Для установки сертификата в доверенное хранилище сертификатов вашего браузера выполните нижеописанные действия. Процесс установки сертификата доступа в доверенное хранилище рассмотрим на примере браузера Firefox:

• Откройте браузер Firefox – Настройки – Приватность и Защита – Сертификаты (см. Рисунок 1). Нажмите кнопку <Просмотр сертификатов>.

| $\leftrightarrow$ $\rightarrow$ C $\textcircled{a}$ | Sirefox about;preferences#privacy                                                            |                                |
|-----------------------------------------------------|----------------------------------------------------------------------------------------------|--------------------------------|
|                                                     | Ваш браузер управляется Вашей организацией.                                                  | р Найти в Настройках           |
| боз Основные                                        | Защита                                                                                       |                                |
| 🔓 Начало                                            | Поддельное содержимое и защита от вредоносных прогр                                          | амм                            |
| <b>Q</b> Поиск                                      | ✓ Блокировать опасное и обманывающее содержимое Подробн                                      | 100                            |
| Приватность и<br>Защита                             | Бло <u>к</u> ировать опасные загрузки Предупреждать о нежелательных и редко загружаемых прог | раммах                         |
| 🗘 Синхронизация                                     |                                                                                              |                                |
|                                                     | Сертификаты                                                                                  |                                |
|                                                     | За <u>п</u> рашивать у OCSP-серверов подтверждение текущего                                  | Прос <u>м</u> отр сертификатов |
|                                                     | статуса сертификатов                                                                         | Ус <u>т</u> ройства защиты     |
|                                                     |                                                                                              |                                |

#### Рисунок 1 – Окно настроек браузера

• Выберите вкладку «Ваши сертификаты», в открывшейся вкладке нажмите кнопку <Импортировать> (см. Рисунок 2).

|                       | Yı                       | правление сертифика   | атами                |                     | >  |
|-----------------------|--------------------------|-----------------------|----------------------|---------------------|----|
| Ваши сертификаты      | Решения по аутентифи     | кации Люди            | Серверы              | Центры сертификации |    |
| вас хранятся сертифик | аты от следующих органи  | ıзаций, служащие дл   | ля вашей идентис     | рикации             |    |
| Имя сертификата       | Устройство защи          | ты Сер                | оийный номер         | Действителен по     | E. |
|                       |                          |                       |                      |                     |    |
|                       |                          |                       |                      |                     |    |
| Пр <u>о</u> смотреть  | Со <u>х</u> ранить копию | Сохранить <u>в</u> се | И <u>м</u> портирово | ть Удалить          |    |

#### Рисунок 2 – Окно управления сертификатами

• Выберите контейнер .p12, содержащий закрытый ключ и сертификат доступа, перенесённый на жесткий диск, выпущенный для учётной записи пользователя (см. Рисунок 3).

| 0 | Нелавние       | Имя          | Расположение | Размер 1 | Тип                       | Доступ |
|---|----------------|--------------|--------------|----------|---------------------------|--------|
| Ŭ |                | PetrovAD.p12 | Загрузки     | 4,0 kB   | Пакет сертификата PKCS#12 | Вчера  |
| 企 | Домашняя папка | sublocal.p12 | Загрузки     | 4,0 kB   | Пакет сертификата РКСЅ#12 | Вчера  |
|   | Рабочий стол   |              |              |          |                           |        |
| H | Видео          |              |              |          |                           |        |
| ם | Документы      |              |              |          |                           |        |
| ↓ | Загрузки       |              |              |          |                           |        |
| ۵ | Изображения    |              |              |          |                           |        |
| 9 | Музыка         |              |              |          |                           |        |
| + | Другие места   |              |              |          |                           |        |
|   |                |              |              |          |                           |        |
|   |                |              |              |          |                           |        |
|   |                |              |              |          |                           |        |
|   |                |              |              |          |                           |        |
|   |                |              |              |          |                           |        |
|   |                |              |              |          |                           |        |
|   |                |              |              |          |                           |        |
|   |                |              |              |          |                           |        |
|   |                |              |              |          |                           |        |
|   |                |              |              |          |                           |        |
|   |                |              |              |          |                           |        |
|   |                |              |              |          | Файлы PKCS12              | •      |
|   |                |              |              |          | 🖲 Отменить 🔚 Отк          | рыть   |

Рисунок 3 – Окно выбора импортируемого файла сертификата

• Введите пин-код загружаемого контейнера .p12 в открывшемся окне и нажмите кнопку <Ok> (см. Рисунок 4). Пин-код сертификата является атрибутом безопасности и должен быть передан администратором с контейнером закрытого ключа и сертификата.

|                             | Управление се                   | ртификатами          |              |                     |   |
|-----------------------------|---------------------------------|----------------------|--------------|---------------------|---|
| Ваши сертификаты            | Решения по аутентификации       | Люди Се              | эрверы       | Центры сертификации |   |
| вас хранятся<br>Имя сертифи | Password Requi                  | red - Mozilla Firefo | ox           | 8<br>10             | E |
|                             | Введите пароль, используемый дл | я шифрования рез     | вервной копи | ии сертификата:     |   |
|                             |                                 |                      | Отмена       | ОК                  |   |
|                             |                                 |                      |              |                     |   |
| Пр <u>о</u> смотреть Со     | хранить копию Сохранить во      | се И <u>м</u> портир | ровать       | У <u>д</u> алить    |   |
|                             |                                 |                      |              |                     |   |

Рисунок 4 – Окно ввода пин-кода сертификата

• В таблице окна «Управление сертификатами» появится запись об импортированном сертификате (см. Рисунок 5). Нажмите кнопку <OK>.

|                        | Управлен                       | ие сертификатами                          | ×                 |
|------------------------|--------------------------------|-------------------------------------------|-------------------|
| Ваши сертификаты       | Решения по аутентификации      | Люди Серверы Центры сертификации          |                   |
| У вас хранятся сертифи | каты от следующих организаций, | служащие для вашей идентификации          |                   |
| Имя сертификата        | Устройство защиты              | Серийный номер                            | Действителе 🕀     |
| ~ PetrovAD             |                                |                                           |                   |
| PetrovAD               | Модуль защиты                  | 4F:80:24:9D:B0:49:74:36:9D:EC:2A:E0:A4: 2 | 8 августа 2025 г. |
| ✓ sublocal             |                                |                                           |                   |
| sublocal               | Модуль защиты                  | 2C:15:60:B5:4B:44:C4:6D:F7:62:7F:D4:35: 2 | 8 августа 2025 г. |
|                        |                                |                                           |                   |
|                        |                                |                                           |                   |
| Просмотрать            |                                |                                           |                   |
| пр <u>о</u> смотрев    | содранить копию                |                                           |                   |
|                        |                                |                                           | ОК                |
|                        |                                |                                           |                   |

Рисунок 5 – Окно «Управление сертификатами»

• В адресную строку браузера введите ip-адрес или полное доменное имя сервера, выдавшего импортированный сертификат доступа, на котором произведена установка программного компонента «Центр сертификации Aladdin Enterprise Certificate Authority».

Например:

https://sub02.presale.aeca

Для безопасного доверенного соединения при обращении к серверу Центра сертификации используйте доменное имя, указанное в атрибуте сертификата web-сервера Subject alternative name (SAN) и соответственно указанное в конфигурационном файле /etc/hosts/ сервера.

• В открывшемся окне выберите сертификат для аутентификации на веб-сервере Центра сертификации Aladdin Enterprise Certificate Authority (см. Рисунок 6). Нажмите кнопку <OK>.

| <ul> <li>Запрос идентификации польз</li> </ul>                                                                                                    | ователя                                                                                                    | $\otimes$                                                          |
|----------------------------------------------------------------------------------------------------|----------------------------------------------------------------------------------------------------|--------------------------------------------------------------------|
| Сайту необходимо определить, с каким сертификата<br>sub02.presale.aeca:443<br>Организация:<br>Выдано:<br>выберите сертификат для идентификации:                                                                                                    | ом вас ассоци                                                                                                 | ировать:                                                           |
| sublocal (2C:15:60:85:48:44:C4:6D:F7:62:7F:D4:35:01<br>sublocal (2C:15:60:85:48:44:C4:6D:F7:62:7F:D4:35:08<br>PetrovAD (4F:80:24:9D:80:49:74:36:9D:EC:2A:E0:A4:3<br>Серийный номер: 2C:15:00:85:28:44:C4:6D:F7:62:7F:D<br>действителен с 29 авг. 2023 г., 11:19:04 GMT+3 по 28 с<br>Использования ключа: DigItal Signature,Non-Repudia<br>Адреса эл. почты: sublocal@test.ru<br>Кем выдан: CN=OmskKvantSub.C=RU<br>Место хранения: Модуль защиты | 8:51:5A:05:88:1<br>:51:5A:05:88:1<br>D:30:8F:AE:49:<br>4:35:08:51:5A:8<br>a8r. 2025 r., 11:<br>flon,Key Enclp | 15:62)<br>5:62)<br>FA:99)<br>00:88:15:62<br>19:04 GMT+3<br>herment |
| <ul> <li>Запомнить это решение</li> </ul>                                                                                                    | Отмена                                                                                                    | OK                                                                 |

Рисунок 6 – Окно выбора сертификата для аутентификации

• Далее откроется страница с предупреждением системы безопасности (см. Рисунок 7). Нажмите кнопку <Дополнительно>.

| ← - | c C | ۵ |   | Ане защищено https://172.22.5.21                                                                                                    | = |
|-----|-----|---|---|----------------------------------------------------------------------------------------------------|---|
|     |     |   |   |                                                                                                    |   |
|     |     |   |   |                                                                                                    |   |
|     |     |   |   |                                                                                                    |   |
|     |     |   | Δ | Предупреждение: Вероятная угроза                                                                                                    |   |
|     |     |   |   | безопасности                                                                                                    |   |
|     |     |   |   | Firefox обнаружил вероятную угрозу безопасности и не стал опкрывать 172.22.5.21. Если вы посетите этот сайт,<br>злоумышленники могут попытаться пожитить вашу информацию, такую как пароли, адреса электронной почты<br>или данные банковских карт. |   |
|     |     |   |   | Как вы можете это исправить?                                                                                                    |   |
|     |     |   |   | Скорее всего, эта проблема связана с самим веб-сайтом, и вы ничего не сможете с этим сделать.                                                                                                    |   |
|     |     |   |   | Если вы находитесь в корпоративной сети или используете антивирусную программу, вы можете связаться со<br>службой поддержии для получения помощи. Вы также можете сообщить администратору веб-сайта об этой<br>проблеме.                            |   |
|     |     |   |   | Подробнее                                                                                                    |   |
|     |     |   |   | Вернуться назад (рекомендуется) Дополнительно                                                                                                    |   |
|     |     |   |   |                                                                                                    |   |
|     |     |   |   |                                                                                                    |   |
| _   |     |   |   |                                                                                                    |   |

Рисунок 7 – Страница с предупреждением системы безопасности

• По нажатию кнопки <Дополнительно> на странице предупреждения системы безопасности осуществляется переход на страницу ошибки распознавания сертификата (см. Рисунок 8). Нужно принять риски, нажав кнопку <Принять риск и продолжить> на текущей странице.

| Просмотреть сертификат                                                                                                    |
|----------------------------------------------------------------------------------------------------|
| Сайты подтверждают свою подлинность с помищью сертификатов. Firefox не доверяет<br>172.22.5.21, потому что издатель его сертификата неизвестен, сертификат является<br>самоподписаным, или сервер не отправляет действительные промежуточные сертификаты.<br>Код ошибки: SEC_ERROR_UNKNOWN_ISSUER |

Рисунок 8 – Страница ошибки распознавания сертификата

• В случае отказа в доступе к веб-интерфейсу Центра сертификации Aladdin Enterprise Certificate Authority Оператор будет уведомлен сообщением об ошибке. Возможные причины отказа:

- сертификат доступа пользователя не импортирован в доверенное хранилище браузера;
- отсутствие издателя сертификата доступа, импортированного в доверенное хранилище браузера, в списке разрешённых издателей веб-сервера;
- остановка работы служб Центра сертификации на веб-сервере;
- срок действия сертификата доступа истёк;
- действия сертификата было приостановлено или сертификат отозван.

В случае отказа доступа обратитесь к Администратору Центра сертификации Aladdin Enterprise Certificate Authority.

| 🧕 Центр сертификации Aladdin eCA |
|----------------------------------|
| Ошибка загрузки модулей          |
| Попробуйте перезапустить сервис  |

Рисунок 9 – Окно «Управление сертификатами»

• В случае успешной аутентификации пользователя будет сформировано защищённое соединение клиент – сервер и предоставлен доступ к веб-интерфейсу Центра сертификации Aladdin Enterprise Certificate Authority.

#### 3.2.2 Аутентификация с использованием сертификата на ключевом носителе

3.2.2.1 Первичная настройка СВТ для двухфакторной аутентификации оператора по сертификату на ключевом носителе

- Для поддержки ключевых носителей произведите установку Единого Клиента JaCarta, для этого:
  - Скопируйте на компьютер в одну папку файлы из дистрибутива для дальнейшей инсталляции:
    - install.sh;
    - jacartauc\_\*\_ro\_x64.rpm;
    - jcpkcs11-2\_\*\_x64.rpm;
    - jcsecurbio\_\*\_x64.rpm;
    - о RPM-GPG-KEY-ALADDIN\_RD-AO.public (Открытый ключ АО "Аладдин Р.Д.").
  - Под пользователем с правами администратора запустите эмулятор терминала.
  - В эмуляторе терминала прейдите в папку с дистрибутивами, выполнив команду:

cd .../.../...

Установите Единый Клиент JaCarta, выполнив команду:

bash install.sh

\_

Подробное описание процедуры установки Единого Клиента JaCarta приведено в разделе 4 RU.АЛДЕ.03.01.013-01 32 01-2 «Единый Клиент JaCarta. Руководства администратора «Аладдин Р.Д.».

• Только для **OC Astra Linux Special Edition 1.7** произведите подготовку операционной системы, установив дополнительную библиотеку службы сетевой безопасности, выполнив команду от имени текущего пользователя:

apt install libnss3-tools

Текущий локальный пользователь должен иметь права на файлы в папке ~/.pki/nssdb/.

• Рекомендуется очистить кэш браузера и ранее применённые решения по аутентификации в браузере (для браузера Firefox: Настройки -> Приватность и защита -> Сертификаты -> Просмотр сертификатов).

• Выполните настройку браузера **Firefox**, если подключение к серверу Центра сертификации Aladdin Enterprise Certificate Authority будет выполнено в этом браузере:

- откройте Настройки -> Приватность и защита -> Сертификаты -> Устройства защиты;
- в диалоговом окне нажмите кнопка <Загрузить>;
- в окне загрузки драйвера нажмите кнопку <Обзор> и выберите файл модуля /lib64/libjcPKCS11-2.so (см. Рисунок 10) и подтвердите загрузку модуля, нажав кнопку <OK>;

|                                                                           | Управление устройствами                                                                     | ×                         |
|---------------------------------------------------------------------------|---------------------------------------------------------------------------------------------|---------------------------|
| чало                                                                      |                                                                                             |                           |
| Модули и устройства защиты                                                | Подробности Значение                                                                        | Начать сеанс              |
| VICK<br>V NSS Internal PKCS #11 Module<br>ИВАТ<br>Общ. криптослужбы       | · Загрузить драйвер устройства РКСS#11 - 💉 🔀                                                | Зак <u>о</u> нчить сеанс  |
| щита Модуль защиты                                                        | Введите информацию о модуле, который вы хотите добавить.<br>Имя модуля Новый модуль PKCS#11 | Сменить пароль            |
| <ul> <li>Урти-ки-ргоху</li> <li>Модуль встроенных корневых сер</li> </ul> | Имя файла модуля /usr/lib64/libjcPKCS11-2.so О <u>б</u> зор                                 | За <u>г</u> рузить        |
| Больше /etc/pki/ca-trust/source                                           |                                                                                             | В <u>ы</u> грузить        |
| vsr/share/pki/ca-trust-source                                             | Отмена ОК                                                                                   | Использовать <u>F</u> IPS |
|                                                                           |                                                                                             |                           |
|                                                                           |                                                                                             | ок                        |

Рисунок 10 – Настройка браузера Firefox

– перезапустите браузер.

• Выполните настройку браузера **Chromium**, если подключение к серверу Центра сертификации Aladdin Enterprise Certificate Authority будет выполнено в этом браузере посредством **ОС РЕД ОС 7.3** или **Альт 10**:

удалите каталог локальной библиотеки сертификатов, выполнив команду:

| rm -rf ~/.p | ki                              |                 |              |                 |             |            |                |           |
|-------------|---------------------------------|-----------------|--------------|-----------------|-------------|------------|----------------|-----------|
| -           | создайте ката<br>пользователем: | лог локальной   | библиотеки   | сертификатов,   | выполнив    | команду    | под            | текущим   |
| mkdir ~/.pk | i/nssdb                         |                 |              |                 |             |            |                |           |
| -           | инициализируй<br>пользователем: | те локальную    | библиотеку   | сертификатов,   | выполнив    | команду    | под            | текущим   |
| certutil    | empty-passwc                    | ord -d ~/.pk    | i/nssdb -N   |                 |             |            |                |           |
| -           | подключите мо<br>пользователем: | дуль к локально | й библиотеке | сертификатов ու | ssdb, выпол | нив коман, | ду по <i>г</i> | і текущим |
| modutil -db | dir sql:.pki                    | /nssdb/ -ade    | d "JaCarta"  | ′-libfile /u    | sr/lib64/   | libjcPKC   | :S11-          | 2.so      |

– перезапустите браузер.

• Выполните настройку браузера **Chromium**, если подключение к серверу Центра сертификации Aladdin Enterprise Certificate Authority будет выполнено в этом браузере посредством **Astra Linux Special Edition 1.7**:

- подключите модуль nssdb для работы с сертификатами, выполнив команду:

modutil -dbdir sql:.pki/nssdb/ -add "JaCarta" -libfile /lib/libjcPKCS11-2.so

– перезапустите браузер.

#### 3.2.2.2 Двухфакторная аутентификации оператора по сертификату на ключевом носителе

• Полученный оператором ключевой носитель с записанным на нём сертификатом доступа для аутентификации на веб-сервере Центра сертификации Aladdin Enterprise Certificate Authority необходимо подключить в USB-порт предварительного настроенного средства вычислительной техники – рабочего места оператора для его дальнейшей аутентификации с целью успешного подключения к серверу на клиентской стороне.

• Откройте браузер, для которого была выполнена первичная настройка двухфакторной аутентификации, и введите в адресную строку ір-адрес или полное доменное имя сервера, выдавшего импортированный сертификат доступа, на котором произведена установка программного компонента «Центр сертификации Aladdin Enterprise Certificate Authority».

Например:

https://sub02.presale.aeca

В появившемся окне введите PIN-код ключевого носителя.

|                | Password Required - Mozilla Firefox               |
|----------------|---------------------------------------------------|
| and the second | Введите пароль для токена JaCarta-2 GOST PKCS#11. |
|                |                                                   |
|                | Отмена Sign in                                    |

Рисунок 11 – Окно ввода PIN-кода ключевого носителя

• В появившемся окне выберите сертификат с подключенного ключевого носителя.

| Запрос идентификации пользователя                                                                                                    |  |  |  |  |  |  |
|----------------------------------------------------------------------------------------------------|--|--|--|--|--|--|
| Сайту необходимо определить, с каким сертификатом вас ассоциировать:                                                                                                    |  |  |  |  |  |  |
| 172.22.5.21:443                                                                                                    |  |  |  |  |  |  |
| Организация: «»                                                                                                    |  |  |  |  |  |  |
| Выдано: «»                                                                                                    |  |  |  |  |  |  |
| Выберите сертификат для идентификации:                                                                                                    |  |  |  |  |  |  |
| INITIAL_ADMIN [05:E8:C8:31:6B:9F:90:FB:75:38:88:3E:75:FB:FB:F8:54:1D:C6:BF]                                                                                                    |  |  |  |  |  |  |
| INITIAL_ADMIN [05:E8:C8:31:6B:9F:90:FB:75:38:88:3E:75:FB:FB:F8:54:1D:C6:BF]                                                                                                    |  |  |  |  |  |  |
| PetrovAD [5C:81:0B:78:CA:B1:EF:CE:3D:4C:67:09:E0:9A:13:A6:11:33:E2:5C]                                                                                                    |  |  |  |  |  |  |
| Действителен с 13 окт. 2023 г., 07:03:10 GMT-4 по 12 окт. 2025 г., 07:03:10 GMT-4<br>Использования ключа: Digital Signature,Non-Repudiation,Key Encipherment<br>Адреса эл. почты: initial@admin<br>Кем выдан: CN=INITIAL_CA<br>Место хранения: Модуль защиты |  |  |  |  |  |  |
| ✓ Запомнить это решение                                                                                                    |  |  |  |  |  |  |
| Отмена ОК                                                                                                    |  |  |  |  |  |  |

Рисунок 12 – Окно выбора сертификата пользователя для аутентификации на сервере

Время действия токена доступа – 3 минуты.

Время действия токена обновления – 24 часа, то есть по истечению времени действия токена обновления будет требоваться повторная аутентификация пользователя для доступа к серверу Центра сертификации.

# 4 ОПИСАНИЕ ФУНКЦИЙ ПРОГРАММЫ

#### 4.1 Описание верхней панели «Центра сертификации»

Верхняя панель (см. Рисунок 13) Центра сертификации фиксирована и отображается на любом шаге или переходе между вкладками.

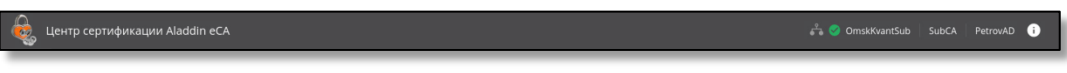

Рисунок 13 – Верхняя панель окна «Центра сертификации»

При наведении курсора на иконку панели всплывает соответствующее текстовое пояснение для каждого элемента.

Верхняя панель содержит следующие элементы:

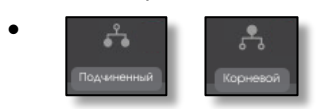

- тип активного ЦС (возможные варианты: Корневой или Подчиненный);

- обозначение статуса ЦС, возможные варианты:
- о «активный» соответствует зеленому цвету иконки,
- о «не инициализирован» соответствует красному цвету иконки,
- «истек срок действия сертификата» соответствует оранжевому цвету иконки,
- «истек срок действия лицензии» соответствует красному цвету иконки);
- имя текущего активного ЦС. При наведении курсора всплывают заданные имя и значения суффикса различающегося имени ЦС;
- отображаемое имя текущего активного ЦС;
- текущая авторизация учётной записи пользователя;

- сведения о текущей версии программного компонента, контактная информация разработчика.

("CN":("OmskkkvantSub"),"С":("RU")) ПодчинённыйЦС PetrovAD Aladdin Enterprise CA 2.0.1.335 Центр сертификации +7 (495) 223-00-01, +7 (495) 988-46-40 www.aladdin-rd.ru Данная программа защищена законом об авторск правах и международными соглашениями. Незаконное воспроизведение и/или распространи данной программа защищена законом об авторск правах и международными соглашениями. Незаконное воспроизведение и/или распространи данной программа и/или любой ее части влечет гражданскую, административную и уголовную ответственность в соответствии с законодательств Российской Федерации.

OmskKvantSub

#### 4.2 Описание боковой панели «Центра сертификации»

Боковая панель Центра сертификации закреплена и отображается на любом шаге или переходе между вкладками.

Полный вид боковой панели показан на Рисунок 14, компактный вид боковой панели приведен на Рисунок 15. Выбор вида боковой панели происходит по нажатию кнопки , расположенной внизу данной панели.

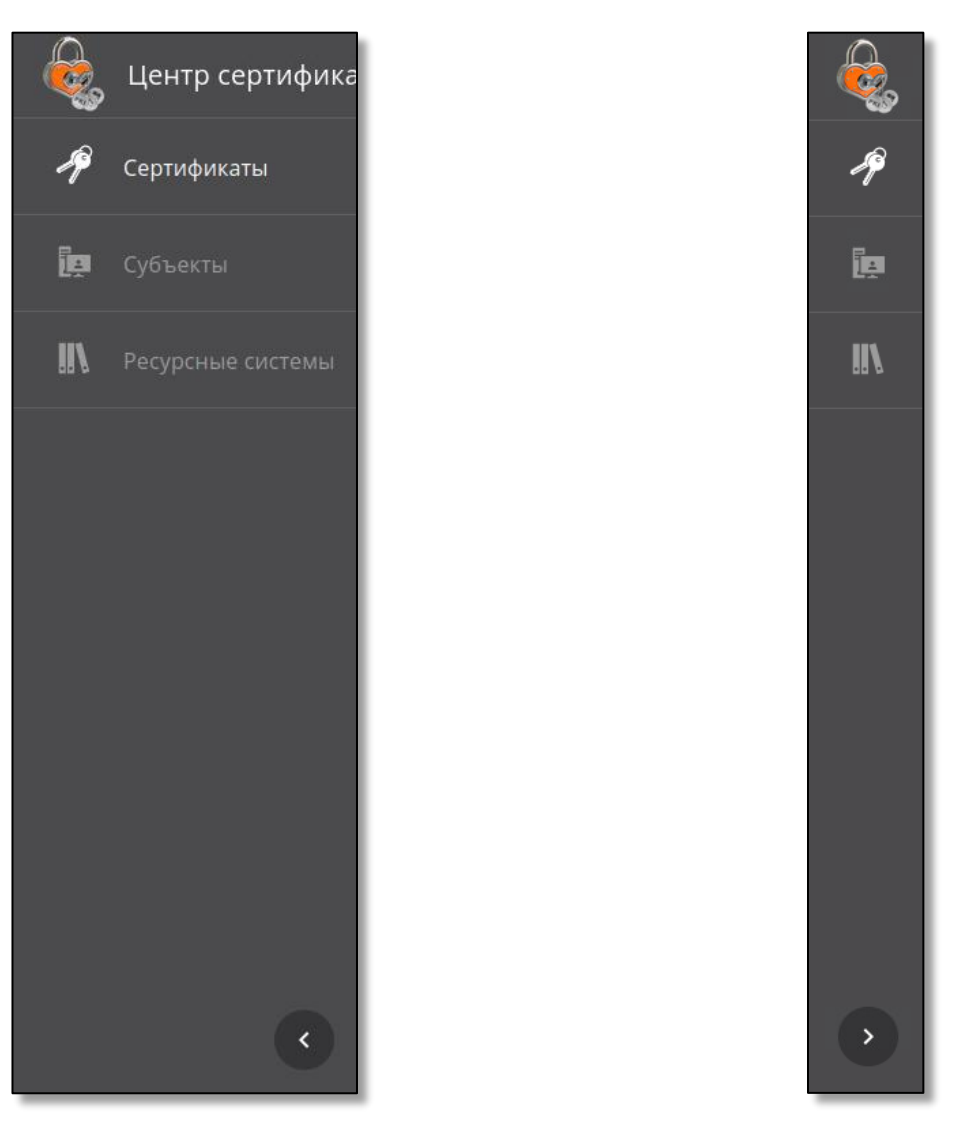

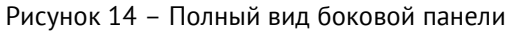

Рисунок 15 – Компактный вид боковой панели

Боковая панель состоит из разделов, определяющих соответствующие функции программы, доступные учётной записи с ролью «Оператор», и созданы для организации управления выпуском и жизненным циклом сертификатов доступа:

- Раздел «Сертификаты» в данном разделе возможно:
  - посмотреть список всех выпущенных сертификатов субъектов, издателем которых является активный ЦС, с отображением статуса сертификата, срока действия, типа субъекта, имени субъекта и серийного номера сертификата;
  - произвести поиск выпущенных сертификатов по имени субъекта или серийному номеру;
  - отозвать или приостановить действие выпущенного сертификата субъекта;
  - посмотреть карточку выпущенного сертификата субъекта;
  - скачать сертификат субъекта в формате .pem;

- скачать цепочку сертификатов;
- скачать список выпущенных сертификатов в формате .csv;
- применить массовые операции к выбранным сертификатам (отзыв, приостановка, возобновление);
- Раздел «Субъекты» в данном разделе возможно:
  - произвести поиск субъекта по его имени (или части имени);
  - обновить список групп и субъектов;
  - посмотреть организационные группы субъектов локальной и подключенных ресурсных систем;
  - посмотреть существующие субъекты;
  - выпустить сертификат с закрытым ключом PKCS#12 для субъекта;
  - выпустить сертификат на основании запроса для субъекта;
  - выпустить сертификат на ключевом носителе для субъекта;
  - посмотреть все выпущенные сертификаты для каждого субъекта;
  - создать учётную запись для субъекта из группы «Users»;
  - посмотреть карточку субъекта;
  - опубликовать сертификат субъекта в ресурсную систему;
- Вкладка «Ресурсная система» на данной вкладке возможно:
  - обновить список субъектов ресурсной системы и их данных в ручном режиме.

Далее в настоящем документе приводится полное описание доступных функций управления Центром сертификации для каждой вкладки.

#### 4.3 Раздел «Сертификаты»

Раздел «Сертификаты» обеспечивает просмотр и управление сертификатами субъектов в соответствии с правами учётной записи пользователя. Пользователю с ролью «Оператор» доступен просмотр и управление сертификатами субъектов, права на которые предоставлены для учётной записи.

Переход на экран управления центра сертификации осуществляется по выбору раздела «Сертификаты» бокового меню, расположенного слева на главном экране (см. Рисунок 14).

На данном экране отображаются все созданные сертификаты субъектов (см. Рисунок 16).

| $\widehat{\mathbb{Q}}_{\mathbb{Q}}$ це | нтр сертификации Aladdin e | CA   |          |                 | s <sup>c</sup> a  | 🖁 🕙 OmskKvantSub   SubC# | A PetrovAD 🚺       |
|----------------------------------------|----------------------------|------|----------|-----------------|-------------------|--------------------------|--------------------|
| P                                      | Сбросить фильтр Q Поис     |      |          |                 |                   | <b>.</b>                 | Скачать (готово) 🛓 |
| ie.                                    | Серийный номер 🚦           | CN : | Шаблон : | Дата создания : | Действителен до 🔋 | Состояние                | II I               |
| IN I                                   |                            |      |          |                 |                   |                          |                    |
|                                        |                            |      |          |                 |                   |                          |                    |
|                                        |                            |      |          |                 |                   |                          |                    |
|                                        |                            |      |          |                 |                   |                          |                    |
|                                        |                            |      |          |                 |                   |                          |                    |
|                                        |                            |      |          |                 |                   |                          |                    |
|                                        |                            |      |          |                 |                   |                          |                    |
|                                        |                            |      |          |                 |                   |                          |                    |
|                                        |                            |      |          |                 |                   |                          |                    |
|                                        |                            |      |          |                 |                   |                          |                    |
|                                        |                            |      |          |                 |                   |                          |                    |

Рисунок 16 - Экран раздела меню «Сертификаты»

- На экране раздела «Сертификаты» отображены информационные элементы (табличные поля):
  - серийный номер сертификата;
  - имя субъекта (CN);
  - тип шаблона сертификата (шаблон);
  - дата выпуска сертификата;
  - дата срока окончания действия сертификата (действителен до);

- текущий статус сертификата (состояние).
- Доступны следующие операции по работе с сертификатами:
  - поиск выпущенных сертификатов;
  - сортировка сертификатов;
  - скачивание сертификатов;
  - изменение статуса сертификатов в формате .pem;
  - просмотр списка сертификатов с заданными критериями;
  - сброс всех применённых фильтров или выборочная отмена выбранного фильтра;
  - просмотр карточки сертификата;
  - экспорт списка выпущенных сертификатов с атрибутами;
  - массовые операции с выпущенными сертификатами.
- Все созданные сертификаты субъектов на экране раздела отображаются в виде таблицы с пагинацией.

#### 4.3.1 Поиск сертификатов

Строка поиска (см. Рисунок 17) предназначена для поиска сертификатов по имени (поле Common Name), альтернативному имени субъекта (поле SubjectAltName) и серийному номеру сертификата (поле Serial Number). Поиск запускается автоматически при вводе искомого значения в строку поиска, результат поиска будет отражён на экранной таблице.

| Сбросить фильтр Q petr  |          |            |               |                     | × | 🖏 Скачать 🛓 | Создать сертификат 👻 |
|-------------------------|----------|------------|---------------|---------------------|---|-------------|----------------------|
| Серийный номер :        | CN I     | Шаблон     | Дата создания | Действителен до     |   | Состояние   | il l                 |
|                         |          |            |               |                     |   |             | ~                    |
| 3A25E1F66CD4FAE70FF2627 | PetrovAD | WEB-Client |               | 08.02.2026 15:54:50 |   |             | ~                    |

Рисунок 17 – Поисковая строка в разделе «Сертификаты»

• Для сброса результатов поиска и возврату к полному перечню сертификатов в экранной таблице удалите содержимое строки поиска.

4.3.2 Сортировка сертификатов

• Средства сортировки выпущенных сертификатов представлены элементами выбора направления сортировки в заголовке таблицы экранной формы (см. Рисунок 18):

- «Серийный номер» сортировка осуществляется в порядке возрастания или убывания значения;
- «CN» сортировка осуществляется в алфавитном порядке;
- «Шаблон» осуществляется группировка по типу шаблона;
- «Дата выпуска», «Действителен до» сортировка осуществляется в порядке возрастания или убывания значения даты.
- Сортировка происходит только по одному значению при нажатии на соответствующий заголовок

таблицы. Активное значение, по которому выполнена фильтрация обозначен знаком 🗖 с правой стороны от заголовка таблицы.

# Серийный номер ; СN ; Шаблон ~ ; Дата создания ; Действителен до ; Состояние ; | |

Рисунок 18 – Поля сортировки содержимого раздела «Сертификаты»

• Также отобразить в определённом порядке список сертификатов (отсортировать) в колонке возможно

#### 4.3.3 Фильтрация сертификатов

#### 4.3.3.1 Применение фильтров

• Для выборочного просмотра сертификатов на экране раздела «Сертификаты» возможно применение

фильтров. Для отображения параметров фильтрации для всех колонок таблицы нажмите кнопку «Фильтр» 🔳, заголовки колонок экранной таблицы будут дополнены полями фильтра для каждой колонки (см. Рисунок 19):

- шаблон. Выберите шаблоны сертификатов для отображения списка сертификатов, которые были выпущены на основании выбранных шаблонов;
- дата создания. Выберите за какой период создания отобразить сертификаты на экране, введите дату с помощью клавиатуры или выберите в развернувшемся календаре;
- действителен до. Выберите за какой период даты окончания действия отобразить сертификаты на экране, введите дату с помощью клавиатуры или выберите в развернувшемся календаре;
- состояние. Выберите состояния сертификатов для отображения (активирован, приостановлен, отозван).

| Серийный номер | : [ | CN | : | Шаблон •<br>Фильтр по шаблонам | :  <br>• | Дата создания :  <br>Выберите дат Выберите дат | <b>Действителен до :</b><br>Выберите дату Выберите дату | Состояние<br>Фильтр по состояниям |   |
|----------------|-----|----|---|--------------------------------|----------|------------------------------------------------|---------------------------------------------------------|-----------------------------------|---|
|                |     |    |   |                                |          |                                                |                                                         |                                   | _ |

Рисунок 19 – Поля фильтра заголовков экранной таблицы

• Выберите одно или несколько значений фильтров, после выбора фильтр будет применён сразу автоматически.

• Повторное нажатие кнопки <Фильтр> 📉 скроет поля выбора критериев фильтрации, но не отменяет применённые фильтры.

Заголовки таблицы, для которых применён фильтр, будут отмечены знаком

#### 4.3.3.2 Сброс применённых фильтров

- Для очистки применённых фильтров для каждого заголовка колонки:
  - нажмите кнопку «Действия в колонке» и в раскрывшемся окне выберите пункт «Очистить фильтр» (см. Рисунок 20);

| Дата создания 🛛 🔻   |   | Действителен до            |       | c      | остояни |
|---------------------|---|----------------------------|-------|--------|---------|
| 05.02.2024 14:46:02 |   |                            |       |        |         |
|                     |   | Сортировать Дата создания  | по во | озраст | анию    |
| 09.02.2024 11:55:51 |   | Сортировать Дата создания  | по уб | быван  | ию      |
| 09.02.2024 15:54:50 | Ň | Очистить фильтр            |       |        |         |
|                     |   | Отфильтровать по Дата соз, | дания |        |         |
| 05.02.2024 14:46:04 |   |                            |       |        |         |
| 12.02.2024 16:42:15 | ø | Скрыть Дата создания коло  | нку   |        |         |
| 09.02.2024 09:42:13 |   |                            |       |        |         |

Рисунок 20 – Кнопка «Очистить» фильтр

• Для полной отмены всех применённых фильтров по всем колонкам воспользуйтесь кнопкой <Сбросить фильтр - Сбросить фильтр на экране раздела «Сертификаты».

#### 4.3.4 Скачивание сертификатов

Для скачивания наведите указатель мыши на выбранный сертификат в экранной таблице, нажмите появившуюся кнопку (см. Рисунок 16) и в раскрывшемся подменю выберите пункт <Скачать сертификат> или «Скачать цепочку» в формате .pem (см. Рисунок 21).

| - 😔 - | Центр сертификации Aladdin e | :CA  |          |                 |                   | 🖧 🤣 OmskKvantSub 🕴 SubC | A PetrovAD 🕕       |
|-------|------------------------------|------|----------|-----------------|-------------------|-------------------------|--------------------|
| Ą     | Сбросить фильтр Q Поис       |      |          |                 |                   | <b>T</b>                | Скачать (готово) 🛓 |
| ijer  | Серийный номер :             | CN : | Шаблон : | Дата создания 🔋 | Действителен до : | Состояние               | 1 I                |
| 11/   |                              |      |          |                 |                   |                         |                    |
| 53 5  |                              |      |          |                 |                   | Активирован             |                    |
|       |                              |      |          |                 |                   | Активирован             |                    |
|       |                              |      |          |                 |                   |                         |                    |
|       |                              |      |          |                 |                   |                         |                    |
|       |                              |      |          |                 |                   |                         |                    |
|       | 27EC4EB4CE23F5486E33824      |      |          |                 |                   |                         |                    |
|       |                              |      |          |                 |                   |                         |                    |
|       |                              |      |          |                 |                   |                         |                    |
|       |                              |      |          |                 |                   |                         |                    |
|       |                              |      |          |                 |                   | Строк на странице 10    | 1-10 из 15 🤇 🔪     |

Рисунок 21 – Подменю «Скачать сертификат/цепочку»

#### 4.3.5 Статус сертификатов

• Возможные варианты состояния и доступные действия над сертификатами в зависимости от состояния приведены в Таблица 2.

|          |   |           | Marana   |     | contradiu |                |              | <b>T</b> 14 <b>OT</b> |               |
|----------|---|-----------|----------|-----|-----------|----------------|--------------|-----------------------|---------------|
|          | _ | лоступные | леиствия | нал | сергифи   | ікатами в      | ЗАВИСИМОС    | ти от                 | состояния     |
| аоллаа 2 |   | доступпыс | денегони | под | cepinφn   | inter at the B | Subricillioc |                       | 00010/11/1/1/ |

| Co                    | Доступные действия |              |       |  |  |  |  |
|-----------------------|--------------------|--------------|-------|--|--|--|--|
| Состояние сертификата | активация          | приостановка | ОТЗЫВ |  |  |  |  |
| активирован           | X                  | +            | +     |  |  |  |  |
| приостановлен         | +                  | X            | +     |  |  |  |  |
| отозван               | X                  | X            | ×     |  |  |  |  |

• Смена состояния сертификата производится посредством выбора нужного значения из выпадающего меню при выделении строки сертификата (см. Рисунок 22).

| Дата выпуска        | Действителен до     | Состояние                |  |  |  |
|---------------------|---------------------|--------------------------|--|--|--|
| 31.08.2023 10:36:19 | 30.08.2025 10:36:19 |                          |  |  |  |
| 31.08.2023 10:38:00 | 30.08.2025 10:38:00 | Активирован              |  |  |  |
| 31.08.2023 10:37:14 | 30.08.2025 10:37:14 | Приостановлен<br>Отозван |  |  |  |

Рисунок 22 - Выпадающее меню смены состояния сертификата

• При смене состояния сертификата посредством радиокнопки появляется окно с запросом на подтверждение операции, в зависимости от типа операции предусмотрена различная активность для данного окна:

- активация (см. Рисунок 23)

| Активиро | рвать сертификат?                                                                                  |       |
|----------|----------------------------------------------------------------------------------------------------|-------|
|          | Издатель: OmskKvantSub<br>Субъект: Puma<br>Действует: с 31.08.2023 10:36:19 по 30.08.2025 10:36:19 |       |
|          | Активировать                                                                                       | тмена |

Рисунок 23 – Окно активации сертификата

приостановка действия сертификата (см. Рисунок 24):

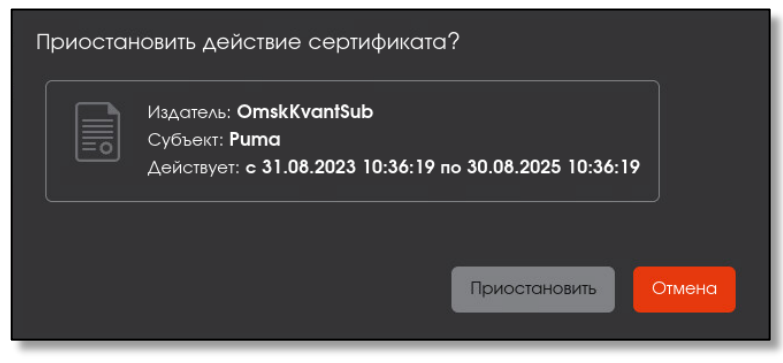

Рисунок 24 – Окно приостановки действия сертификата

- отзыв (см. Рисунок 25);

ВНИМАНИЕ! Данную операцию нельзя отменить.

| Отозвать сертификат?                                                                                                    |          |
|----------------------------------------------------------------------------------------------------|----------|
| Отзыв это необратимая операция, которая может повлиять на работу<br>пользователя или сервера.                                                                                    |          |
| Издатель: OmskKvantSub<br>Субъект: test<br>Действует: с 01.08.2023 11:45:46 по 31.07.2025 11:45:46                                                                               |          |
| - Понина                                                                                                    |          |
| Без указания причины                                                                                                    | •        |
| Без указания причины<br>Исключение владельца из системы (увольнение)                                                                                                    |          |
| Без указания причины<br>Исключение владельца из системы (увольнение)<br>Компрометация ключа                                                                                      | <u> </u> |
| Без указания причины<br>Исключение владельца из системы (увольнение)<br>Компрометация ключа<br>Компрометация центра сертификации                                                 | <b>^</b> |
| Без указания причины<br>Исключение владельца из системы (увольнение)<br>Компрометация ключа<br>Компрометация центра сертификации<br>Смена данных владельца                       | <u>^</u> |
| Без указания причины<br>Исключение владельца из системы (увольнение)<br>Компрометация ключа<br>Компрометация центра сертификации<br>Смена данных владельца<br>Замена сертификата | •        |

Рисунок 25 – Окно отзыва сертификата

Возможные причины отзыва (в соответствии с разделом 6.3.2 RFC5280):

- неиспользуемый (unused) исключение владельца из системы/увольнение;
- принадлежность изменена (affiliation Changed) смена данных владельца;
- приостановка полномочий владельца сертификата (certificateHold);
- компрометация ключа (keyCompromise);
- компрометация центра сертификации (cACompromise);
- заменен (сертификат) заменен на иной сертификат;
- без указания причины (unspecified).

#### 4.3.6 Карточка сертификата

Просмотр данных сертификата возможен посредством страницы «Карточка сертификата».

• Переход к экрану «Карточка сертификата» (см. Рисунок 26) осуществляется при нажатии на строку сертификата таблицы главного экрана раздела «Сертификаты» (см. Рисунок 16).

| -                  | Центр сертификации Aladdin eCA  | 🖧 🧭 OmskKvantSub   SubCA   PetrovAD 🕕 |
|--------------------|---------------------------------|---------------------------------------|
| 19                 | + Centulara                     |                                       |
| <u>i</u> ga        | Сертификат TestLocal WEB-Client | Активирован 👻                         |
| "                  | 🖆 Цепочка сертификатов          | ·                                     |
|                    |                                 | OmskKvantSub                          |
|                    |                                 | TestLocal                             |
|                    |                                 |                                       |
|                    |                                 |                                       |
|                    |                                 | 14.02.2024 17:18:05                   |
|                    |                                 | 13.02.2026 17:18:05                   |
|                    |                                 | RSA                                   |
|                    |                                 | 2048                                  |
|                    |                                 | *                                     |
| $\mathbf{\bullet}$ | История изменения сертификата   | ¥                                     |

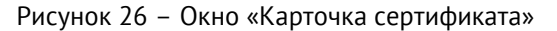

- Оглавление карточки сертификата включает в себя (см. Рисунок 26):
  - тип (сертификат);
  - принадлежность (TestLocal);
  - шаблон сертификата (Web-Client).
- Для возврата на главный экран раздела «Сертификаты» проследовать по стрелке

• Для изменения статуса сертификата выбрать из выпадающего списка действие соответствие с Таблица 2.

• Для скачивания сертификата наведите указатель мыши на кнопку е, во всплывающем меню выберите <Скачать сертификат> субъекта или <Скачать цепочку> сертификатов.

- Карточка сертификата содержит раскрывающиеся вкладки:
  - «Цепочка сертификатов». Раскройте вкладку, нажав в строке с именем вкладки символ . На раскрывшемся экране отображены все Центры сертификации, участвующие в построении цепочки сертификатов, начиная с Корневого ЦС, на основе которого строится цепочка доверия сертификатам, до конечного Центра сертификации, выдавшего текущий сертификат субъекта (см. Рисунок 27).

| 😑 Цепочка сертификатов                                              | ^ |
|---------------------------------------------------------------------|---|
| <ul> <li>RootCA</li> <li>OmskKvantSub</li> <li>TestLocal</li> </ul> |   |

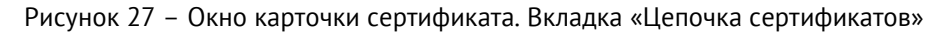

- «Состав». Раскройте вкладку, нажав в строке с именем вкладки символ . На раскрывшемся экране отображены следующие поля (см. Рисунок 28):
  - о серийный номер;
  - о открытый ключ;
  - о отпечаток;
  - о версия;
  - о параметр открытого ключа;
  - о алгоритм цифровой подписи
  - о основные ограничения;
  - о использование ключа;

- о доступ информации о центре сертификации;
- о альтернативное имя субъекта;
- о идентификатор ключа центра;
- идентификатор ключа субъекта;
- о расширенное использование ключа.

При переходе на выбранное поле, в правой части экрана будет отображена информация, соответствующая выделенному полю.

| Серииныи номер 33fa8136b607abb6/5e641e10061a42sbe91725 |  |
|--------------------------------------------------------|--|
| 🖹 O'rxpartail xno4                                     |  |
|                                                        |  |
| 🖻 Версия                                               |  |
| 🖻 Пыраметр открыча                                     |  |
| 🖬 Arrophty upppeed noghusid                            |  |
| Основные отраничения                                   |  |
| 🖻 Использование ключа                                  |  |
| 🖻 Доступ к информации о центре сертификации            |  |
| 🖻 Альтернативное има субъекта                          |  |
| 🖻 Идентификатор ключа центра                           |  |
| 🖿 Идентификатор ключа субъекта                         |  |
| 🖹 Расциренное использование ключа                      |  |

Рисунок 28 – Окно карточки сертификатов. Вкладка «Состав»

- «История изменения сертификата». Раскройте вкладку, нажав в строке с именем вкладки символ

На данной вкладке зафиксирована информация о всех совершённых над сертификатом действиях в хронологическом порядке. На раскрывшемся экране отображены поля (см. Рисунок 29):

- о дата дата совершенного действия;
- о пользователь учётная запись, под которой было совершенно данное действие;
- о событие действие, совершённое над сертификатом.

| История изменения сертификата |              | ^       |
|-------------------------------|--------------|---------|
| Дата                          | Пользователь | Событие |
|                               |              | Выпущен |

Рисунок 29 - Окно карточки сертификатов. Вкладка «История изменения сертификата»

• Выход из карточки сертификата осуществляется по кнопке <Возврат> и по кнопкам разделов на боковой панели.

4.3.7 Экспорт списка выпущенных сертификатов

• При использовании учётной записи «Оператор» в список .csv файла будут собраны только выпущенные сертификаты тех субъектов, права доступа на которые назначены данному оператору.

• Для выгрузки списка сертификатов нажмите кнопку Скачать все сертификаты в формате CSV>. Происходит формирование списка сертификатов, по завершению действия и готовности к выгрузке списка сертификатов кнопка переходит в состояние Скачать (готово). Нажмите кнопку <Скачать (готово)> для сохранения подготовленного списка сертификатов.

• Сохранение списка сертификатов в виде zip-архива происходит по выбранному пути в открывшемся окне сохранения файла (см. Рисунок 30).

|                                  | Введите имя файла для сохранения |   |          |       |           |     |
|----------------------------------|----------------------------------|---|----------|-------|-----------|-----|
| Имя: certificates zip            |                                  |   |          |       |           |     |
| Домашняя папка                   | 命 admin 3arpysiu                 |   |          |       |           | E#  |
| Рабочий стол                     | Имя                              | ÷ | Размер   | Тип   | Изменё    | н   |
| 🗒 Видео                          | certificates.zip                 |   | 841 байт | Архив | 03:47     |     |
| 🗅 Документы                      |                                  |   |          |       |           |     |
| 🗄 Загрузки                       |                                  |   |          |       |           |     |
| Изображения                      |                                  |   |          |       |           |     |
| <b>П</b> Музыка                  |                                  |   |          |       |           |     |
| <ul> <li>Другие места</li> </ul> |                                  |   |          |       |           |     |
|                                  |                                  |   |          |       | Архив ZIP | *   |
|                                  |                                  | ۲ | Отменить | Ŀ     | Сохрани   | The |

Рисунок 30 – Окно указания пути сохранения файла

• Выгруженный файл .csv представлен в текстовом формате для представления табличных данных, где строки текста содержат поля таблицы, разделённые запятыми. Сформированная таблица содержит следующие столбцы (см. Рисунок 31):

- fingerprint содержит уникальный числовой отпечаток сертификата;
- cafingerprint содержит уникальный числовой отпечаток сертификата центра, подписавшего сертификат;
- expire date содержит значение даты «годен до»;
- issuerdn содержит отличительное имя издателя;
- revocation date содержит дату отзыва;
- revocation reason содержит причину отзыва;
- serialnumber содержит серийный номер сертификата;
- status содержит текущий статус сертификата;
- subjectdn содержит отличительное имя держателя сертификата;
- create date содержит дату выпуска сертификата;
- username содержит имя держателя сертификата;
- subject alt name содержит дополнительные имена держателя;
- template содержит наименование шаблона;
- algorithm содержит обозначение алгоритма;
- key length содержит длину ключа;
- history содержит историю изменений сертификата в формате JSON.

|    | A             | В              | с           | D            | E                | F                     | G              | н               | 1             | J               | к                                   | L                | м            | N         | 0          |
|----|---------------|----------------|-------------|--------------|------------------|-----------------------|----------------|-----------------|---------------|-----------------|-------------------------------------|------------------|--------------|-----------|------------|
| 1  | fingerprint   | cafingerprint  | expire date | issuerdn     | revocation date  | revocation reason     | serialnumber   | status          | subjectdn     | create date     | username                            | subject alt name | template     | algorithm | key length |
| 2  | 532af36b5656  | 0f83238c98d881 | ******      | CN=SubCA242, | 02.09.2022 13:18 | Revoked: Cessation of | 7f7b2814f9a1e  | HOLD            | CN=SubCA242   | *****           | SubCA242                            | null             | OCSP Signer  | RSA       | 2048       |
| з  | c32484f9822d  | 0f83238c98d881 | ******      | CN=SubCA242, | 31.08.2022 21:56 | Revoked: Cessation of | 29644f7f1ac7c6 | HOLD            | CN=DC         | *****           | DC                                  | dNSName=DC, gu   | Domain Cont  | RSA       | 2048       |
| 4  | 5258bc09c206  | 0f83238c98d881 | *****       | CN=SubCA242, | 01.09.2022 13:39 | Suspended: Certifica  | 699edc111ec1e  | REVOKED         | CN=cheburger  | *****           | cheburgen                           | rfc822name=cheb  | Smartcard Lo | RSA       | 1024       |
| 5  | 47b18421ec42  | 0f83238c98d881 | *******     | CN=SubCA242, |                  | Active                | 5110646ee2431  | ACTIVE          | CN=SubCA242   | *****           | SubCA242-web                        | dNSName=SubCA    | WEB-Server   | RSA       | 2048       |
| 6  | 7c13052621aff | 0f83238c98d881 | ******      | CN=SubCA242, | 02.09.2022 10:42 | Suspended: Certifica  | 67f2c7275957b  | REVOKED         | CN=OP1_242    | ******          | OP1_242                             | rfc822name=op1@  | WEB-Client   | RSA       | 2048       |
| 7  | 52f46cc8e30f6 | 0f83238c98d881 | ******      | CN=SubCA242, | 31.08.2022 21:56 | Suspended: Certifica  | 79878f39c5d53  | REVOKED         | CN=OP2_242    | *****           | OP2_242                             | rfc822name=op2@  | WEB-Client   | RSA       | 2048       |
| 8  | c411492ef40d  | 0f83238c98d881 | *******     | CN=SubCA242, | 31.08.2022 21:56 | Suspended: Certifica  | 171a95d06d320  | REVOKED         | CN=koltakova  | *****           | koltakovav                          | rfc822name=eaca  | Smartcard Lo | RSA       | 2048       |
| 9  | f830f0ccb22a0 | 0f83238c98d881 | *******     | CN=SubCA242, | 04.09.2022 14:46 | Revoked: Cessation of | 659787bd69df9  | HOLD            | CN=tushkan    | *****           | tushkan                             | rfc822name=tush  | Smartcard Lo | RSA       | 2048       |
| 10 | dec1c1520014  | 0f83238c98d881 | ******      | CN=SubCA242, | 31.08.2022 21:56 | Revoked: Cessation of | 6360503883063  | HOLD            | CN=SUBCA      | *****           | SUBCA                               | dNSName=SUBCA    | Domain Cont  | RSA       | 3072       |
| 11 | 110ffbd7a6f1a | 0f83238c98d881 | ******      | CN=SubCA242, | 01.09.2022 18:34 | Suspended: Certifica  | 560f36c6f48609 | REVOKED         | CN=ttttttt    | *****           | ttttttt                             | rfc822name=tt@t  | Smartcard Lo | RSA       | 2048       |
| 12 | bd8e4c114e36  | 0f83238c98d881 | *****       | CN=SubCA242, | 02.09.2022 10:42 | Suspended: Certifica  | 09feb09eaf14e  | <b>TREVOKED</b> | CN=OP1_242    | *****           | OP1_242                             | rfc822name=test( | WEB-Client   | RSA       | 2048       |
| 13 | f9c96f3951e7c | 0f83238c98d881 | ******      | CN=SubCA242, | 02.09.2022 10:03 | Suspended: Certifica  | 54a9be9b4d1d   | REVOKED         | CN=ushkan     | ******          | ushkan                              | rfc822name=ushk  | Smartcard Lo | RSA       | 2048       |
| 14 | 8c32419d620b  | 0f83238c98d881 | ******      | CN=SubCA242, | 01.09.2022 13:39 | Suspended: Certifica  | 360c202d0731a  | REVOKED         | CN=tushkan    | *****           | tushkan                             | dNSName=tushka   | Domain Cont  | RSA       | 2048       |
| 15 | bed018556dbl  | 0f83238c98d881 | ******      | CN=SubCA242, | 01.09.2022 12:38 | Suspended: Certifica  | 6a60fb1d27e71  | REVOKED         | CN=SUBCA      | *****           | SUBCA                               | dNSName=SUBCA    | Domain Cont  | RSA       | 3072       |
| 16 | d93b3f0eb9dd  | 0f83238c98d881 | ******      | CN=SubCA242, | 01.09.2022 12:37 | Suspended: Certifica  | 3bfa0b012fbd3  | REVOKED         | CN=OCSP       | 02.09.2022 9:54 | OCSP                                | dNSName=OCSP,    | Domain Cont  | RSA       | 2048       |
| 17 | 3e352d5bf4f9  | 0f83238c98d881 | ******      | CN=SubCA242, | 01.09.2022 18:34 | Suspended: Certifica  | 1dc1aac2042d3  | REVOKED         | CN=paukan     | *****           | paukan                              | rfc822name=pauk  | Smartcard Lo | RSA       | 2048       |
| 18 | 4810c3f5cbbb  | 0f83238c98d881 | ******      | CN=SubCA242, | 01.09.2022 13:28 | Suspended: Certifica  | 35e5fc0c041cc8 | REVOKED         | CN=testop     | *****           | testop                              | rfc822name=swsc  | WEB-Client   | RSA       | 1024       |
| 19 | 3614fc6ce3245 | 0f83238c98d881 | ******      | CN=SubCA242, | 01.09.2022 15:01 | Suspended: Certifica  | 201fe017d371d  | REVOKED         | CN=DC         | *****           | DC                                  | dNSName=DC, gu   | Domain Cont  | RSA       | 2048       |
| 20 | 4f2b63a93d73  | 0f83238c98d881 | *****       | CN=SubCA242, |                  | Active                | 762a8430c0356  | ACTIVE          | CN=operator   | *****           | operator                            | rfc822name=swsc  | WEB-Client   | RSA       | 2048       |
| 21 | 8b5c6e050346  | 0f83238c98d881 | *******     | CN=SubCA242, | 01.09.2022 17:30 | Suspended: Certifica  | 7061a34d5576b  | REVOKED         | CN=operator   | *****           | operator                            | rfc822name=test( | WEB-Client   | RSA       | 2048       |
| 22 | 06335097415b  | 0f83238c98d881 | *******     | CN=SubCA242, | 01.09.2022 15:57 | Suspended: Certifica  | 2df664eb41687  | REVOKED         | CN=paukan     | *****           | paukan                              | rfc822name=pauk  | Smartcard Lo | RSA       | 2048       |
| 23 | 01f4dade2341  | 0f83238c98d881 | ******      | CN=SubCA242, | 01.09.2022 16:37 | Suspended: Certifica  | 124f06965c59b  | REVOKED         | CN=Guest      | *****           | Guest                               | dNSName=Guest,   | Domain Cont  | RSA       | 2048       |
| 24 | 07e080b9ca0b  | 0f83238c98d881 | ******      | CN=SubCA242, | 01.09.2022 17:49 | Suspended: Certifica  | 5fa7bd4816ce9  | REVOKED         | CN=test       | *****           | test                                | rfc822name=test( | Smartcard Lo | RSA       | 2048       |
| 25 | fcb8cd2875a1  | 0f83238c98d881 | ******      | CN=SubCA242, | 04.09.2022 12:03 | Revoked: Cessation of | 6ed38ad110d4   | BHOLD           | CN=kruchinina | 06.09.2022 0:37 | kruchinina                          | rfc822name=alex  | Smartcard Lo | RSA       | 2048       |
| 26 | ad3e9bed85d   | 0f83238c98d881 | ******      | CN=SubCA242, | 04.09.2022 8:50  | Suspended: Certifica  | 365612cc14a7f9 | REVOKED         | CN=C(PIP® PIP | *****           | C(PIP <sup>®</sup> PIP <sup>®</sup> | rfc822name=dfsd  | Smartcard Lo | RSA       | 2048       |
| 27 | 23421a1f5bdc  | 0f83238c98d881 | ******      | CN=SubCA242, |                  | Active                | 513c1b4479c38  | ACTIVE          | CN=OP2_242    | *****           | OP2_242                             | rfc822name=swsc  | WEB-Client   | RSA       | 2048       |
| 28 | 8defcb24f54d  | 0f83238c98d881 | *****       | CN=SubCA242, | 04.09.2022 12:02 | Revoked: Cessation of | 4d70ce1e01f42  | EHOLD           | CN=CLIENT2    | *****           | CLIENT2                             | dNSName=CLIEN    | Domain Cont  | RSA       | 2048       |
| 29 | 9ba4eecd5179  | 0f83238c98d881 | *****       | CN=SubCA242, | 05.09.2022 15:58 | Active                | 666cbb74489ec  | ACTIVE          | CN=OCSP       | 02.09.2022 9:54 | OCSP                                | dNSName=OCSP,    | Domain Cont  | RSA       | 2048       |
| 30 | c73f85322b4a  | 0f83238c98d881 | *****       | CN=SubCA242, |                  | Active                | 17b0c9697f993  | ACTIVE          | CN=OP1_242    | *****           | OP1_242                             | rfc822name=op1@  | WEB-Client   | RSA       | 2048       |
| 31 | df1f61efba662 | 0f83238c98d881 | *****       | CN=SubCA242, | 04.09.2022 12:03 | Revoked: Cessation of | 3c131d8839d6d  | HOLD            | CN=koltakova  | *****           | koltakovav                          | rfc822name=eaca  | Smartcard Lo | RSA       | 2048       |
| 32 | 88bb73a7ae71  | 0f83238c98d881 | *****       | CN=SubCA242, | 05.09.2022 16:11 | Revoked: Cessation of | 7aae5b17cf1c5  | HOLD            | CN=testuser2  | *****           | testuser2                           | rfc822name=testu | Smartcard Lo | RSA       | 2048       |

Рисунок 31 – Пример экспортированного файла списка выпущеных сертификатов.csv

#### 4.3.8 Массовые операции с сертификатами

• Для массовой операции, применяемой к выбранному множеству сертификатов доступа, нажмите кнопку - «Массовые операции», которая запускает окно выполнения массовой операции (см. Рисунок 32).

| 🗛 Мастер выполнения массовых операций                    |                     |
|----------------------------------------------------------|---------------------|
| Шаг 1 / 4<br>Выберите тип операции<br>С Тип операции     |                     |
| Возобновить действие  Возобновить действие Приостановить |                     |
| Отозвать                                                 | Отмена Продолжить 🔶 |

Рисунок 32 – Окно выполнения массовых операций. Шаг 1

- Выберите необходимую операцию из раскрывающегося списка. Доступны следующие типы операций:
  - возобновление действия;
  - приостановить;
  - отозвать.

При выборе операции «Отозвать» дополнительно необходимо будет указать причину отзыва из выпадающего списка.

• Нажмите ставшую активной кнопку <Продолжить>.

• Далее необходимо осуществить поиск сертификатов по отличительному имени субъекта Subject Distinguished Names, для которых требуется применить выбранную операцию, в левом поле окна Шага 2 (см. Рисунок 33). Поиск сертификатов производится с учётом текущего статуса сертификата и выбранного типа операции на шаге 1. Например, при выборе типа операции «Возобновить» поиск осуществляется только среди сертификатов со статусом «Приостановлен», для которых допустимо выполнить данный тип операции.

• Выберите, найденные сертификаты, отметив их флажками 🎽

• Перенесите отмеченные флажками сертификаты в правую часть окна, нажав кнопку , которая находится между правой и левой частью окна выполнения операции.

| ê | 🗞 Выполнение операции: Приостановить действие |                               |                  |   |   |  |                               |            |            |  |  |
|---|-----------------------------------------------|-------------------------------|------------------|---|---|--|-------------------------------|------------|------------|--|--|
|   | Шаг 2 /<br>Выбери                             | 4<br>те сертификаты для да    | альнейшей работы |   |   |  |                               |            |            |  |  |
|   |                                               | <b>Выбрать</b><br>5/6 выбрано | Q pet            | × |   |  | <b>Выбрано</b><br>0/0 выбрано | ٩          |            |  |  |
|   |                                               | PetrovAD                      |                  |   |   |  |                               | Нет данных |            |  |  |
|   |                                               | PetrovAD                      |                  |   |   |  |                               |            |            |  |  |
|   |                                               | PetrovAD                      |                  |   | < |  |                               |            |            |  |  |
|   |                                               | PetrovAD                      |                  |   |   |  |                               |            |            |  |  |
|   |                                               | PetrovAD                      |                  |   |   |  |                               |            |            |  |  |
|   |                                               | PetrovAD                      |                  |   |   |  |                               |            |            |  |  |
| R | <del>с</del> Назад                            |                               |                  |   |   |  |                               | Отмена     | Продолжить |  |  |

Рисунок 33 – Окно выполнения массовых операций. Шаг 2. Создание списка выбранных сертификатов

• В случае необходимости исключения из выбранных сертификатов, к которым будет применена массовая операция, отметьте флажками сертификата из списка в правой части окна, и нажмите кнопку

| Выполнение операции: Приостановить дейст                |   |                               |        |  |
|---------------------------------------------------------|---|-------------------------------|--------|--|
| Шаг 2 / 4<br>Выберите сертификаты для дальнейшей работь |   |                               |        |  |
| □ <mark>Выбрать</mark><br>0/1 выбрано <b>Q ре</b> t     | × | <b>Выбрано</b><br>5/5 выбрано | ٩      |  |
| PetrovAD                                                |   | PetrovAD                      |        |  |
|                                                         |   | PetrovAD                      |        |  |
|                                                         |   | PetrovAD                      |        |  |
|                                                         |   | PetrovAD                      |        |  |
|                                                         |   | PetrovAD                      |        |  |
|                                                         |   |                               |        |  |
| 🗲 Назад                                                 |   |                               | Отмена |  |

Рисунок 34 – Окно выполнения массовых операций. Шаг 2. Редактирование списка выбранных сертификатов

- Для перехода на следующий шаг нажмите кнопку <Продолжить>.
- В открывшемся окне подтвердите действие, нажав кнопку «Применить» (см. Рисунок 35).

| 🗕 Выполнение операции: Приостановить действие       |                  |
|-----------------------------------------------------|------------------|
| Шаг 3 / 4<br>Приостановить действие 5 сертификатов? |                  |
| 🗲 Назад                                             | Отмена Применить |

Рисунок 35 – Окно выполнения массовых операций. Шаг 3

• В случае успешного выполнения операции администратор будет уведомлён на шаге 4.

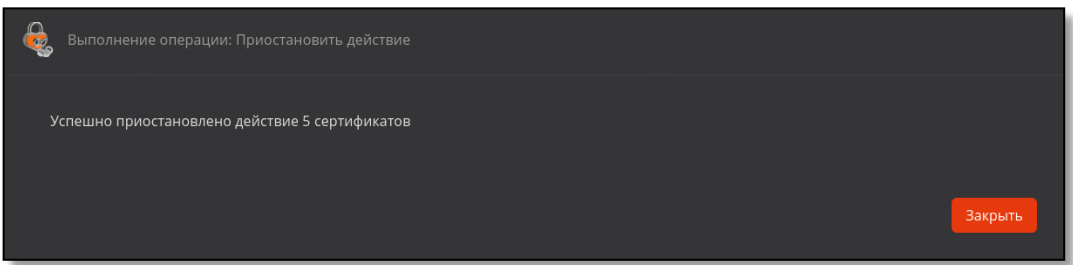

Рисунок 36 – Окно выполнения массовых операций. Шаг 4

#### 4.4 Раздел «Субъекты»

Раздел «Субъекты» обеспечивает возможность просмотра субъектов подключенных служб каталога, выпуска сертификатов для субъектов, на которые предоставлены права авторизованному пользователю с ролью «Оператор».

• Переход в раздел «Субъекты» осуществляется через боковое меню, расположенное слева на главном экране (см. Рисунок 14).

• После выбора источника в поле «Внешние ресурсные системы», субъекты будут отображены в виде списка в окне раздела «Субъекты (см. Рисунок 37).

| $\left  {\oint}_{i} \right $ це | нтр сертификации Aladdin eC | A                                                    | 🖧 🧭 OmskKvantSub | SubCA      | PetrovAD | 0 |
|---------------------------------|-----------------------------|------------------------------------------------------|------------------|------------|----------|---|
| A                               | Все внешние ресурсы         | <ul> <li>Выбрать группы безопасности • Q.</li> </ul> |                  |            |          |   |
| ip.                             | Субъект                     | Путь                                                 |                  |            |          |   |
| IIN                             |                             |                                                      |                  |            |          |   |
|                                 |                             |                                                      |                  |            |          |   |
|                                 |                             |                                                      |                  |            |          |   |
|                                 |                             |                                                      |                  |            |          |   |
|                                 |                             |                                                      |                  |            |          |   |
|                                 |                             |                                                      |                  |            |          |   |
|                                 |                             |                                                      |                  |            |          |   |
|                                 |                             |                                                      |                  |            |          |   |
|                                 |                             |                                                      |                  |            |          |   |
|                                 |                             |                                                      |                  |            |          |   |
| $\bullet$                       |                             |                                                      | На странице 10 👻 | 1-10 из 25 | ic ( )   | ы |

Рисунок 37 – Экран раздела меню «Субъекты». Подключенный ресурс

• Список субъектов на экране раздела отображается в виде таблицы с пагинацией и сортировкой по заголовку табличного поля экранной формы.

- На экране раздела «Субъекты» отображены информационные элементы (табличные поля):
  - субъект полное имя субъекта;
  - путь, состоящий из компонентов: отличительного имени субъекта (например, CN=Puma), контейнера отличительного имени (например, CN=Users, DC=presale, DC=aeca), состоящего из организационной группы (например, CN=Users) и доменных компонентов (полного DNS-имени) (например, DC=presale, DC=aeca).
- В разделе «Субъекты» доступны следующие действия:
  - просмотр субъектов подключенных ресурсных систем с выбором группы безопасности;
  - просмотр субъектов локальной ресурсной системы;
  - поиск субъекта;
  - создание нового субъекта локальной ресурсной системы;
  - редактирование значения атрибутов субъекта локальной ресурсной системы;
  - просмотр карточки субъекта;
  - просмотр списка сертификатов, выпущенных Центром сертификации для субъекта;
  - управление статусом сертификатов, выпущенных Центром сертификации для субъекта;
  - публикация сертификата субъекта в ресурсную систему;
  - экспорт сертификата субъекта;
  - создание сертификата для субъекта;
  - создание учётной записи для субъекта.

• Идентификация локальных и подключенных субъектов в Центре сертификации осуществляется по атрибуту UUID.

#### 4.4.1 Просмотр субъектов ресурсных систем

- Просмотр субъектов осуществляется посредством выбора источника:
  - все внешние ресурсы подключенные службы каталогов, на субъекты которых назначены права авторизованному оператору;
  - локальный ресурс появляется в случае, если назначены права хот бы на один субъект в локальной базе данных Центра сертификации;
  - внешний ресурс, отображаемое имя которого соответствует имени контроллера домена.

• В разделе «Субъекты» в верхней панели расположены элементы выбора ресурса и фильтрации (см. Рисунок 38):

- поле «ресурсная система», по нажатию на которое в выпадающем меню выберите локальную ресурсную систему, подключенный ресурс или все внешние ресурсы для отображения всех субъектов внешних ресурсных систем;
- поле «Выбрать группу безопасности», для отображения на экране субъектов определенной группы нажмите на поле и в выпадающем меню выберите необходимую группу. В случае если группа безопасности не выбрана, то будут отображены все субъекты выбранного источника. Для локального ресурса группы безопасности отсутствуют. В списке «Выбрать группу безопасности» отображаются только те группы безопасности, которые содержат один или более субъектов. Группы безопасности, не имеющие членов, не будут показаны в списке и не доступны для выбора.

| Локальная ресурсная система | Выбрать группы безопасности 🔻 |
|-----------------------------|-------------------------------|
| Все внешние ресурсы         | Путь                          |
| Локальная ресурсная система |                               |
| presale                     |                               |
|                             |                               |

Рисунок 38 - Верхняя панель экранной формы вкладки «Субъекты»

#### 4.4.2 Поиск субъектов

- В разделе «Субъекты» в верхней панели расположены элементы (см. Рисунок 40):
  - поле поиска, в котором осуществляется поиск субъектов по компонентам SubjectDN и SubjectAltName в выбранной ресурсной системе. Для поиска начните ввод имени субъекта в строке, поиск начинается автоматически через 1 секунду после прекращения ввода с клавиатуры. Для сброса поиска и отображения всех субъектов выбранной ресурсной системы очистите строку поиска.

| presale |   | Выбрать группы безопасности 🝷 🔍 |  |
|---------|---|---------------------------------|--|
|         | - |                                 |  |

Рисунок 39 – Поле поиска субъектов

#### 4.4.3 Фильтрация субъектов

- В разделе «Субъекты» в верхней панели расположены элементы (см. Рисунок 38):
  - поле «Выбрать группу безопасности», для отображения на экране субъектов определенной группы нажмите на поле и в развернувшемся меню выберите необходимую группу. В случае, если группа безопасности не выбрана, то будут отображены все субъекты выбранной ресурсной системы. В списке «Выбрать группу безопасности» отображаются только те группы безопасности, которые содержат один или более субъектов. Группы безопасности, не имеющие членов, не будут показаны в списке и не доступны для выбора;

#### 4.4.4 Сортировка субъектов

Средства сортировки субъектов выбранной ресурсной системы представлены элементами выбора направления сортировки в заголовке таблицы экранной формы (см. Рисунок 40):

- «Субъект» сортировка осуществляется в алфавитном порядке;
- «Путь» сортировка осуществляется в алфавитном порядке содержимого атрибута «Common Name».

Сортировка происходит только по одному значению при нажатии на соответствующий заголовок таблицы. Активное значение, по которому выполнена сортировка обозначено знаком С с правой стороны от заголовка таблицы.

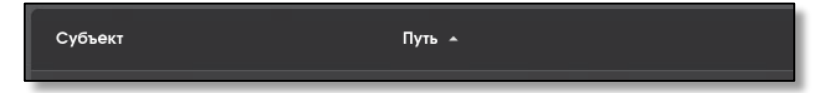

Рисунок 40 – Поля сортировки содержимого экрана раздела «Сертификаты»

#### 4.4.5 Карточка субъекта

• Просмотра данных субъекта возможен посредством страницы «Карточка субъекта».

• Переход к экрану «Карточка субъекта» (см. Рисунок 41) осуществляется при нажатии на строку субъекта главного экрана раздела «Субъекты» (см. Рисунок 37).

| 💩 Цен | нтр сертификации Aladdin eCA   |          |            |                     |                     |                     |                       | PetrovAD i  |
|-------|--------------------------------|----------|------------|---------------------|---------------------|---------------------|-----------------------|-------------|
| A     | Субъект PetrovAD               |          |            |                     |                     | Создать серти       | фикат 🗳 Атрибуты со з | начениями 😤 |
| រីធ   |                                |          |            |                     |                     |                     |                       |             |
|       |                                |          |            |                     |                     |                     |                       |             |
| 11    |                                |          |            |                     |                     |                     |                       |             |
|       |                                |          |            |                     |                     |                     |                       |             |
|       |                                |          |            |                     |                     |                     |                       |             |
|       |                                |          |            |                     |                     |                     |                       |             |
|       |                                |          |            |                     |                     |                     |                       |             |
|       |                                |          |            |                     |                     |                     |                       |             |
|       |                                |          |            |                     |                     |                     |                       |             |
|       |                                |          |            |                     |                     |                     |                       |             |
|       |                                |          |            |                     |                     |                     |                       |             |
|       |                                |          |            |                     |                     |                     |                       |             |
|       | 5d50c8724ab8fc5746b1d6214ff964 | PetrovAD | WEB-Client | 09.02.2024 11:55:51 | 08.02.2026 11:55:51 | 09.02.2024 11:55:53 | Активирован 🗸         | <u>II\</u>  |

Рисунок 41 – Окно просмотра карточки субъекта (включено отображение «Атрибуты со значениями»)

- Карточка субъекта включает в себя следующие информационные поля:
  - сведения о субъекте:
    - о из какой ресурсной системы получен субъект;
    - о статус пользователя в ресурсной системе;
    - о идентификатор UUID;
  - атрибуты SAN и SDN (см. Таблица 3);
  - сведения обо всех сертификатах субъекта, ранее выпущенных Центром сертификации:
    - о серийный номер;
    - о Common Name владельца сертификата;
    - о шаблон;
    - о дата создания;
    - о дата окончания действия;
    - о дата публикации в ресурсную систему;
    - о состояние сертификата.
- Доступные действия в карточке субъекта:
  - создать сертификат для выбранного субъекта с закрытым ключом, на основании запроса или на ключевом носителе по нажатию на кнопку <Создать сертификат> Создать сертификат
     (см. п. 4.4.8, настоящего руководства);
  - выбрать набор атрибутов SDN и SAN, отображаемых в карточке субъекта, в выпадающем меню (см. Рисунок 42);

|                        | Все атрибуты \Xi |  |  |
|------------------------|------------------|--|--|
| Все атрибуты           |                  |  |  |
| Атрибуты со значениями |                  |  |  |

Рисунок 42 – Фильтрация отображаемых атрибутов в карточке субъекта

- опубликовать сертификат в ресурсную систему (только для подключенных субъектов). По нажатию на кнопку происходит запись сертификата в формате LDIF в атрибут userCertification выбранного субъекта ресурсной системы, для которого выпущен сертификат. Если атрибут
  - выоранного субъекта ресурсной системы, для которого выпущен сертификат. ЕСЛИ атрибу userCertification заполнен, то происходит перезапись содержимого;
- экспорт сертификата выбранного субъекта по указанному для сохранения файла по указанному пути по кнопке
   Скачать>;
- переход в карточку сертификата;

- изменить статус сертификатов, выпущенных для данного субъекта в поле сертификата «Состояние»;
- редактировать значения в полях атрибутов (только для локальных субъектов).

| Атрибут                                                    | Возможные значения                                                                                                    | Представление в АРІ                                                 | Представление в клиентском компоненте                                                                                                    |  |  |  |
|------------------------------------------------------------|----------------------------------------------------------------------------------------------------|---------------------------------------------------------------------|----------------------------------------------------------------------------------------------------|--|--|--|
|                                                            | Сведения о субъекте                                                                                                    |                                                                     |                                                                                                    |  |  |  |
| Ресурсная<br>система, к<br>которой<br>подключен<br>субъект | Ресурсная система, к<br>которой подключен<br>субъект                                                                            | resource: {<br>id (UUID),<br>commonName (string),<br>name (string)} | Поле «Получен из ресурсной системы» в<br>карточке субъекта<br>Для локальных субъектов всегда<br>отображается значение «Локальная<br>ресурсная система». |  |  |  |
|                                                            | Субъект подключен к<br>ресурсной системе<br>(true)                                                                              | "isConnected": true                                                 | Отображение субъекта в списке<br>субъектов ресурсной системы, к которой<br>он подключен.                                                                |  |  |  |
| подключения к РС                                           | Локальный субъект<br>(false)                                                                                                    | " isConnected": false                                               | Отображение субъекта в списке<br>субъектов локальной ресурсной системы.                                                                                 |  |  |  |
| Флаг блокировки<br>в РС                                    | Для подключенных к<br>PC субъектов:<br>субъект заблокирован<br>в PC (true)<br>или<br>субъект не<br>заблокирован в PC<br>(false) | "isBlocked"                                                         | Поле «Статус в ресурсной системе» в<br>карточке субъекта.<br>Для локальных субъектов всегда<br>отображается символ «-».                                 |  |  |  |
|                                                            | Для локальных<br>субъектов:<br>всегда false                                                                                     |                                                                     |                                                                                                    |  |  |  |
| UUID                                                       | string(\$uuid)                                                                                                    | "id"                                                                | Поле «UUID» карточки субъекта                                                                                                    |  |  |  |
| Расположение<br>субъекта в<br>структуре РС                 | Строка                                                                                                    | "distinguishedName"                                                 | Поле «Путь» в списке субъектов в<br>разделе «Субъекты»                                                                                                  |  |  |  |

#### Таблица 3 – Атрибуты субъекта

| Атрибут                         | Возможные значения         | Представление в АРІ   | Представление в клиентском компоненте                 |
|---------------------------------|----------------------------|-----------------------|-------------------------------------------------------|
| Время<br>обновления<br>субъекта | Дата в формате ISO<br>8601 | "updated"             | -                                                     |
| Время создания<br>субъекта      | Дата в формате ISO<br>8601 | "created"             | -                                                     |
|                                 |                            | Атрибуты SDN          |                                                       |
| Common name                     | Список строк               | "CN"                  | Поле «Common name» в карточке<br>субъекта             |
| Unique Identifier<br>(UID)      | Список строк               | "UID"                 | Поле «Unique Identifier (UID)» в карточке<br>субъекта |
| Email Address (E)               | Список строк               | "E"                   | Поле «Email Address (E)» в карточке<br>субъекта       |
| Email Address<br>(Mail)         | Список строк               | "EMAILADDRESS"        | Поле «Email Address (Mail)» в карточке<br>субъекта    |
| Mail                            | Список строк               | "MAIL"                | Поле «Mail» в карточке субъекта                       |
| Serial number                   | Список строк               | "SN"                  | Поле «Serial number» в карточке субъекта              |
| Given name                      | Список строк               | "GIVENNAME"           | Поле «Given name» в карточке субъекта                 |
| Initials                        | Список строк               | "INITIALS"            | Поле «Initials» в карточке субъекта                   |
| Surname                         | Список строк               | "SURNAME"             | Поле «Surname» в карточке субъекта                    |
| Organizational<br>unit          | Список строк               | "OU"                  | Поле «Organizational unit» в карточке<br>субъекта     |
| Organization                    | Список строк               | "O"                   | Поле «Organization» в карточке субъекта               |
| Locality                        | Список строк               | "L"                   | Поле «Locality» в карточке субъекта                   |
| State or province               | Список строк               | "ST"                  | Поле «State or province» в карточке<br>субъекта       |
| Domain<br>component             | Список строк               | "DC"                  | Поле «Domain component» в карточке<br>субъекта        |
| Country                         | Список строк               | "C"                   | Поле «Country» в карточке субъекта                    |
| Unstructured<br>address         | Список строк               | "UNSTRUCTUREDADDRESS" | Поле «Unstructured address» в карточке<br>субъекта    |
| Unstructured name               | Список строк               | "UNSTRUCTUREDNAME"    | Поле «Unstructured name» в карточке<br>субъекта       |
| Postalcode                      | Список строк               | "POSTALCODE"          | Поле «Postalcode» в карточке субъекта                 |
| Business category               | Список строк               | "BUSINESSCATEGORY"    | Поле «Business category» в карточке<br>субъекта       |
| Telephone number                | Список строк               | "TELEPHONENUMBER"     | Поле «Telephone number» в карточке<br>субъекта        |
| Pseudonym                       | Список строк               | "PSEUDONYM"           | Поле «Pseudonym» в карточке субъекта                  |

| Атрибут                                  | Возможные значения | Представление в АРІ                 | Представление в клиентском компоненте                             |
|------------------------------------------|--------------------|-------------------------------------|-------------------------------------------------------------------|
| Postal address                           | Список строк       | "POSTALADDRESS"                     | Поле «Postal address» в карточке<br>субъекта                      |
| Street                                   | Список строк       | "STREET"                            | Поле «Street» в карточке субъекта                                 |
| Name                                     | Список строк       | "NAME"                              | Поле «Name» в карточке субъекта                                   |
| Title                                    | Список строк       | "T"                                 | Поле «Title» в карточке субъекта                                  |
| Domain Qualifier                         | Список строк       | "DN"                                | Поле «Domain Qualifier» в карточке<br>субъекта                    |
| Description                              | Список строк       | "DESCRIPTION"                       | Поле «Description» в карточке субъекта                            |
|                                          |                    | Атрибуты SAN                        |                                                                   |
| MS GUID, Globally<br>Unique Identifier   | string(\$uuid)     | "MS_GUID"                           | Поле «MS GUID, Globally Unique<br>Identifier» в карточке субъекта |
| RFC 822 NAME                             | Список строк       | "RFC822NAME"                        | Поле «RFC 822 NAME» в карточке<br>субъекта                        |
| MS UPN,<br>UserPrincipalName             | Список строк       | "MS_UPN"                            | Поле «MS UPN, UserPrincipalName» в<br>карточке субъекта           |
| DNS Name                                 | Список строк       | "DNS_NAME"                          | Поле «DNS Name» в карточке субъекта                               |
| IP address                               | Список строк       | "IPADDRESS"                         | Поле «IP address» в карточке субъекта                             |
| Directory Name                           | Список строк       | "DIRECTORY_NAME"                    | Поле «Directory Name» в карточке<br>субъекта                      |
| Uniform resource<br>identifier           | Список строк       | "UNIFORM_RESOURCE_ID"               | Поле «Uniform resource identifier» в<br>карточке субъекта         |
| Registered<br>identifier                 | Список строк       | "REGISTERED_ID"                     | Поле «Registered identifier» в карточке<br>субъекта               |
| Kerberos KPN,<br>Kerberos 5<br>Principal | Список строк       | "KRB5PRINCIPAL"                     | Поле «Kerberos KPN, Kerberos 5 Principal»<br>в карточке субъекта  |
| Permanent<br>identifier                  | Список строк       | "PERMANENT_IDENTIFIER"              | Поле «Permanent identifier» в карточке<br>субъекта                |
| Xmpp address                             | Список строк       | "XMPP_ADDR"                         | Поле «Xmpp address» в карточке субъекта                           |
| Service Name                             | Список строк       | "SRV_NAME"                          | Поле «Service Name» в карточке субъекта                           |
| Subject<br>Identification<br>Method      | Список строк       | "SUBJECT_IDENTIFICATION_MET<br>HOD" | Поле «Subject Identification Method» в<br>карточке субъекта       |

• Выход из карточки субъекта осуществляется по кнопке <Возврат> < Субъекты в раздел «Субъекты» и по кнопкам разделов боковой панели.

#### 4.4.5.1 Редактирование атрибутов субъекта

• Для субъектов локальной ресурсной системы доступно редактирование всех атрибутов SDN и SAN.

Aladdin Enterprise Certificate Authority Certified Edition

• Для субъектов подключенной ресурсной системы редактирование атрибутов SDN или SAN, значения которых получены Центром сертификации из ресурсной системы, недоступно. Все остальные атрибуты SDN или SAN доступны для редактирования.

• Для субъектов любой ресурсной системы редактирование сведений о субъектах в их карточках (поля «Получен из ресурсной системы», «Статус в ресурсной системе», «UUID») недоступны для редактирования.

• При вводе/редактировании значений атрибутов, указанных в Таблица 4, осуществляется валидация. Для всех остальных атрибутов субъекта валидация отсутствует.

| Атрибут                                                                                                    | Допустимый формат                                                               | Регулярное выражение                                 |  |  |  |  |
|----------------------------------------------------------------------------------------------------|---------------------------------------------------------------------------------|------------------------------------------------------|--|--|--|--|
|                                                                                                    | Атрибуты SDN                                                                    |                                                      |  |  |  |  |
| Common name                                                                                                    | Только указанные символы: А-Я, а-я, А-<br>Z, а-z, 0-9, ., _, -, @, (, ), пробел | ^[_\\s\-А-Яа-яА-Za-z0-9\.\\x27\/@\(\)]+\$            |  |  |  |  |
| Organization                                                                                                    | Только указанные символы: А-Я, а-я, А-<br>Z, а-z, 0-9, ., _, -, пробел          | ^[_\\s\\-А-Яа-яА-Zа-z0-9\\.]+\$                      |  |  |  |  |
|                                                                                                    | Атрибуты SA                                                                     | N                                                    |  |  |  |  |
| MS GUID, Globally Unique Длина строки равна 32 символа;<br>Identifier Уловко указанные символы: A-F, a-f, 0-<br>9 |                                                                                 | ^[A-Fa-f0-9]{32}\$                                   |  |  |  |  |
| Строка вида "text@text" и только указанные символы: А-Я, а-я, А-Z, а-z, 0-9, ., @, _, -                           |                                                                                 | ^[_А-Яа-яА-Zа-z0-9\.@\-]+\$                          |  |  |  |  |
| MS UPN, Строка вида "text@text" и только<br>UserPrincipalName 0-9, ., @, _, -                                     |                                                                                 | ^[_\-А-Яа-яА-Zа-z0-9\/\.]+@[_А-Яа-яА-Zа-z0-9\-\.]+\$ |  |  |  |  |
| DNS Name Только указанные символы: А-Я, а-я, А-<br>Z, a-z, 0-9, ., -, *                                           |                                                                                 | ^[А-Яа-яА-Zа-z0-9\.\*\-]+\$                          |  |  |  |  |
| Kerberos KPN, Kerberos 5<br>Principal                                                                             | Только указанные символы: А-Я, а-я, А-<br>Z, а-z, 0-9, ., @, /, _, -            | ^[_\-А-Яа-яА-Zа-z0-9\/\.]+@[_А-Яа-яА-Zа-z0-9\-\.]+\$ |  |  |  |  |

Таблица 4 – Допустимые значения атрибутов

• Для редактирования значения атрибута в карточке субъекта нажмите кнопку <Редактировать> М, в открывшемся окне введите новое значение атрибута в соответствующем поле, в соответствии с условиями валидации (см. Рисунок 43). При необходимости добавьте значение атрибута (будет указано в поле атрибута через запятую), нажав кнопку <Добавить значение+>. Нажмите ставшую активной кнопку <Сохранить> для сохранения результата или нажмите кнопку <Закрыть> для выхода из режима редактирования значения атрибута без сохранений.

| 🚭 Редактирование атрибута |                   |
|---------------------------|-------------------|
| Given name                |                   |
| Значение атрибута         | )                 |
| Добавить значение +       | J                 |
|                           |                   |
|                           | Закрыть Сохранить |

Рисунок 43 – Окно редактирования значения атрибута в карточке субъекта

#### 4.4.6 Субъекты локальной ресурсной системы

- Локальную базу субъектов формируют:
  - субъекты, созданные Администратором путём вызова метода API;
  - субъекты отключенной ресурсной системы (удалённой ранее зарегистрированной ресурсной системы), атрибут субъекта «isBlocked» принимает значение «false». В случае повторного подключения ресурсной системы связи субъектов с группами будут восстановлены, обновлены атрибуты в соответствии с данными из ресурсной системы;
  - субъекты, загруженные в базу данных Aladdin eCA при подключении ресурсной системы, но отсутствующие в списке субъектов, полученном по результатам выполнения полной синхронизации ресурсной системы. Атрибут субъекта «isBlocked» принимает значение «false».

• Локальный субъект отключенной ресурсной системы при подключении ресурсной системы, где существует данный субъект, будет перенесён из базы локальной ресурсной системы (атрибут субъекта «isConnected» примет значение «true»). При этом будет выполнено обновление атрибутов субъекта в соответствии с его атрибутами из ресурсной системы, остальные текущие атрибуты (то есть те, которые не были получены из ресурсной системы) не изменятся. Проверка субъектов осуществляется по атрибуту «id».

#### 4.4.7 Субъекты внешнего ресурса

• Внешний (подключенный) ресурс формируется в результате регистрации службы каталогов доменных служб Samba DC, PEД AДM, ALD PRO, FreeIPA или MS Active Directory.

• Подключенный ресурс будет отображен только после регистрации ресурсной системы на вкладке «Ресурсная система».

• Обновление списков и данных субъектов ресурсной системы происходит по правилам, приведённым в пункте 4.5.1 настоящего руководства.

• После подключения внешней ресурсной системы, обновления и выбора источника в поле «Ресурсная система», субъекты будут отображены в виде списка в окне вкладки «Субъекты». Возможно настроить отображение определенной группы безопасности или вывести полный список, упорядочив субъекты в алфавитном порядке по имени (CommonName) (см. Рисунок 37).

| 6    | Центр сертификации Alac | ldin eCA                           | 📲 🥥 OmskKvantSub SubCA INITIAL ADMIN 🕕 |
|------|-------------------------|------------------------------------|----------------------------------------|
|      | presale                 | • Выбрать группы безопасности • Q. |                                        |
|      | Субъект                 | Путь                               |                                        |
|      |                         |                                    |                                        |
|      |                         |                                    |                                        |
| 80   |                         |                                    |                                        |
| IIV. |                         |                                    |                                        |
|      |                         |                                    |                                        |
| 0    |                         |                                    |                                        |
| 6    |                         |                                    |                                        |
|      |                         |                                    |                                        |
|      |                         |                                    |                                        |
|      |                         |                                    |                                        |
| •    |                         |                                    | Настраница 10 – 1-10.4024. П. С. Э. ЭК |

Рисунок 44 – Экран раздела меню «Субъекты». Подключенный ресурс

• Загрузка данных осуществляется из всей ресурсной системы, начиная с точки подключения, указанной в настройках подключения Корневого каталога.

• Для каждого загруженного пользователя и компьютера будет создан субъект и подгружены все поля, относящиеся к SubjectDN и SubjectAltName. Преобразование содержимого записи LDAP в поля базы субъектов ресурсной системы происходит в соответствии с Таблица 7.

| Атрибут субъекта                         | Поле в базах Samb<br>для типо | а DC, MS AD, РЕД АДМ<br>в субъектов | Поле в базах ALD PRO, FreeIPA для типов субъектов |                  |                    |  |
|------------------------------------------|-------------------------------|-------------------------------------|---------------------------------------------------|------------------|--------------------|--|
| Aladdin eCA                              | Пользователь                  | Компьютер                           | Пользователь                                      | Компьютер        | Сервис             |  |
| ld                                       | ObjectGUID                    | ObjectGUID                          | ipaUniquelD                                       | ipaUniquelD      | ipaUniquelD        |  |
| Common namo                              | c n                           |                                     | cn                                                | cn               | krbDringinalNamo   |  |
| Common name                              | CH                            | СП                                  | uid                                               |                  | кторппстраилате    |  |
| Initials                                 | -                             | -                                   | initials                                          | -                | -                  |  |
| Surname                                  | ame sn -                      |                                     | sn                                                | -                | -                  |  |
| Given Name                               | givenName                     | -                                   | givenName                                         | -                | -                  |  |
| Organization                             | Organization -                |                                     | krbPrincipalName                                  | krbPrincipalName | krbPrincipalName   |  |
| Name name name                           |                               | name                                | -                                                 | serverHostName   | -                  |  |
| MS GUID                                  | -                             | ObjectGUID                          | -                                                 | -                | -                  |  |
| Domain Qualifier                         | distigushedName               | distigushedName                     | entrydn                                           | entrydn          |                    |  |
| Description                              | description                   | -                                   | -                                                 | -                | -                  |  |
| DNS Name                                 | -                             | dNSHostName                         | -                                                 | fqdn             | -                  |  |
| Email Address                            | mail                          |                                     | mail                                              | -                |                    |  |
| (Mail)                                   | userPrincipalName             | -                                   | krbPrincipalName                                  | krbPrincipalName | -                  |  |
|                                          | mail                          |                                     | mail                                              | -                |                    |  |
| NIC 022 NAME                             | userPrincipalName             |                                     | krbPrincipalName                                  | krbPrincipalName | Ribernicipativanie |  |
| MS UPN                                   | userPrincipalName             | -                                   | krbPrincipalName                                  | krbPrincipalName | krbPrincipalName   |  |
| Unique Identifier<br>(UID)               | -                             |                                     |                                                   | -                | -                  |  |
| Kerberos KPN,<br>Kerberos 5<br>Principal | -                             | -                                   | -                                                 | krbPrincipalName | -                  |  |

| Таблица 5 | _ | Преобразование     | данных | субъектов | ресурсной | системы    |
|-----------|---|--------------------|--------|-----------|-----------|------------|
| гаолица э |   | i ipeoopasoballile | данных | cyobennob | peeppenon | criciciibi |

• Если данные поля отсутствуют в описании субъекта в подключенном домене, то в шаблоне при выпуске сертификата соответствующие поля заполняются пустыми значениями.

• Идентификация подключенных субъектов в Центре сертификации осуществляется по атрибуту UUID.

4.4.8 Создание сертификата для субъекта ресурсной системы

В результате выпуска сертификата для субъекта ресурсной системы будет сгенерирована ключевая пара в соответствии с заданными параметрами криптографии.

• Выберите субъект, для которого необходимо создать сертификат, нажмите появившуюся кнопку СВыпустить сертификат> и выберите способ создания из выпадающего списка (см. Рисунок 45).

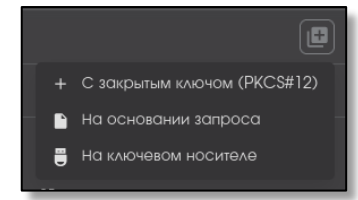

Рисунок 45 - Окно выпуска сертификата для субъекта ресурсной системы

#### 4.4.8.1 Создание сертификата с закрытым ключом pkcs#12

• В открывшемся окне создания сертификата (см. Рисунок 46) выберите шаблон создаваемого сертификата из выпадающего списка (описание полей для каждого шаблона приведено в Приложении А).

• Чек-бокс «Публиковать сертификат в ресурсную систему» активирован по умолчанию для публикации сертификата во внешнюю ресурсную систему. Сертификат публикуется в формате LDIF в атрибут userCertification выбранного субъекта ресурсной системы, для которого выпущен сертификат. Для локальных субъектов данный чек-бокс выключен.

| ê, |                          |        |              |
|----|--------------------------|--------|--------------|
|    |                          |        |              |
| E  | ыберите шаблон<br>Шаблон |        |              |
|    |                          |        |              |
|    |                          |        |              |
|    |                          | Отмена | Продолжить → |

Рисунок 46 – Окно создания сертификата РКСЅ#12. Выбор шаблона

• Нажмите ставшую активной кнопку <Продолжить> для перехода к следующему шагу.

• Значение атрибутов заполняется автоматически в соответствии с данными в карточке субъекта (см. п. 4.4.5 настоящего руководства) и изменению не подлежит.

В случае если в атрибуте указано несколько значений, в выпадающем меню будет предложен выбор значения из существующих или возможно добавление значения атрибута по нажатию кнопки <Добавить> + справа от соответствующего поля (если атрибут содержит несколько значений, то при наведении мышки на кнопку <Добавить>, она становиться активной – красного цвета). Также дополнительно добавленное значение атрибута можно удалить по кнопке справа от соответствующего поля атрибута (см. Рисунок 47).

• Если данные атрибутов отсутствуют, то необходимо ввести значения в соответствующие поля в карточке субъекта (см. п. 4.4.5.1 настоящего руководства).

- Необязательные поля могут оставаться незаполненными.
- Нажмите ставшую активной кнопку <Продолжить> для перехода к следующему шагу.

| Создание сертификата                            |                     |
|-------------------------------------------------|---------------------|
| Шаг 2 / 4<br>Укажите данные WEB-Client          |                     |
|                                                 |                     |
| test@aeca.ru                                    |                     |
| MS UPN, User Principal Name<br>test@aeca.ru + 1 |                     |
|                                                 |                     |
| 🗲 Назад                                         | Отмена Продолжить 🔶 |

Рисунок 47 – Окно создания сертификата РКСЅ#12. Атрибуты сертификата

• Далее администратору необходимо создать пароль с подтверждением для ключевого контейнера (см. Рисунок 48). Правила ввода пароля:

– для просмотра вводимых символов необходимо нажать кнопку 🙆 на текущей строке;

- пароль должен содержать не менее 8 символов с использованием цифр, заглавных и прописных букв, ввод осуществляется на латинице;
- если в пароле используются запрещенные символы, то рамка поля ввода приобретает красный цвет;
- если пароли не совпадают, то рамка поля подтверждения окрашивается в красный цвет.

Кнопка <Продолжить> доступна только после ввода и верного повторения пароля в соответствии с правилами ввода.

| 🧔 Созда   |                                                  |         |                     |
|-----------|--------------------------------------------------|---------|---------------------|
|           |                                                  |         |                     |
|           |                                                  |         |                     |
| Создайт   | е пароль для защиты ключевого контейнера PKCS#12 |         |                     |
|           |                                                  |         |                     |
| _ Пароль  |                                                  |         |                     |
| •••••     | •                                                | $\odot$ |                     |
|           |                                                  |         |                     |
| с Полтвер | жление пароля                                    |         |                     |
|           | •                                                | 0       |                     |
|           |                                                  |         |                     |
|           |                                                  |         |                     |
|           |                                                  |         |                     |
|           |                                                  |         |                     |
| 🔶 Назад   | ]                                                |         | Отмена Продолжить → |

Рисунок 48 – Окно создания сертификата РКСS#12. Задание пароля контейнера сертификата

- В следующем окне требуется определить параметры шифрования (см. Рисунок 49):
  - алгоритм ключа;
  - длину ключа.
- По умолчанию выбрано значение «RSA-2048».
- После выбора алгоритма нажмите кнопку <Создать сертификат>.

| 🚭 Создание сертификата                                                             |                             |
|------------------------------------------------------------------------------------|-----------------------------|
|                                                                                    |                             |
| Укажите параметры криптографии Алгоритм ключа ———————————————————————————————————— | <b>,</b>                    |
| <br>2048                                                                           | •                           |
|                                                                                    | _                           |
| 🗲 Назад                                                                            | Отмена Создать сертификат 🔶 |

Рисунок 49 - Окно создания сертификата РКСS#12. Выбор параметров криптографии

• Далее по нажатию кнопки <Создать сертификат> открывается финальное окно создания сертификата и отображается краткая информация о созданном сертификате (см. Рисунок 54).

Внимание!Только в данном окне возможно скачать сертификат и закрытый ключ в контейнере pkcs#12, после закрытия окна скачать сертификат возможно только в формате .pem.

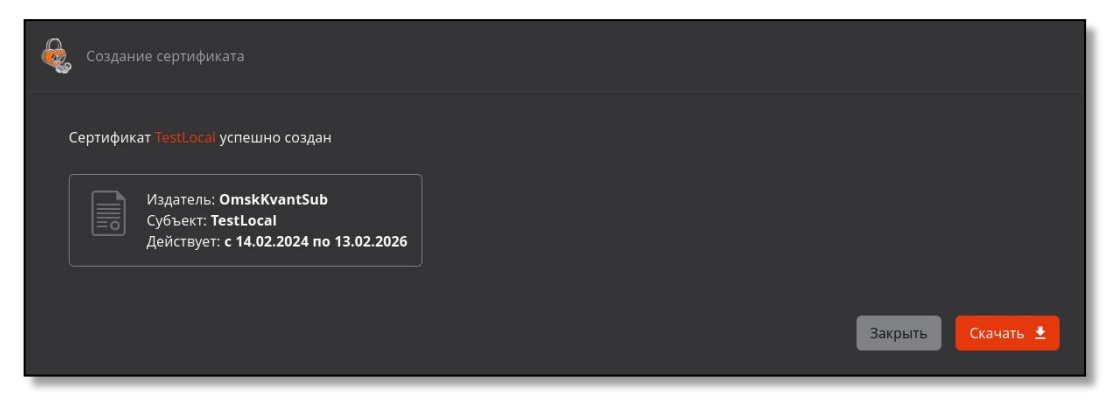

Рисунок 50 – Окно по результату успешного завершения создания сертификата PKCS#12

#### 4.4.8.2 Создание сертификата субъекта по запросу

- Предварительные условия выполнения сценария:
  - файл-запрос для субъекта должен быть подготовлен заранее на стороннем ЦС (например, при помощи ПО «Единый клиент JaCarta»);
  - расширение файл-запроса не имеет существенного значения, но предполагается, что оно будет
     \*\*\*.csr или \*\*\*.pem;
  - файл-запрос должен быть сформирован с учетом известных данных выбранного шаблона компонента «Центр сертификации Aladdin Enterprise Certification Authority». Например, для использования шаблона «Domain Controller» в запросе должны быть указаны параметры DNS Name и MS GUID;
  - по файлу-запроса ранее не был выпущен сертификат.

• В открывшемся окне (см. Рисунок 51) необходимо выбрать и загрузить файл-запрос, а также выбрать шаблон сертификата в соответствии с запросом (предполагается, что оператор заранее знает какой шаблон необходимо выбрать). По файлу запроса возможен только одноразовый выпуск сертификата.

• Чек-бокс «Публиковать сертификат в ресурсную систему» доступен только при выпуске сертификата для субъектов внешних ресурсных систем, и активирован по умолчанию для публикации сертификата во внешнюю ресурсную систему путём добавления, а не перезаписи атрибута. Сертификат публикуется в формате LDIF в атрибут userCertification выбранного субъекта ресурсной системы, для которого выпущен сертификат.

• При необходимости, возможно перезагрузить файл-запрос в мастере создания сертификата без сброса текущего прогресса по кнопке <Изменить>.

| Создание сертификата                            |          |  |
|-------------------------------------------------|----------|--|
|                                                 |          |  |
| Загрузите запрос                                |          |  |
| req_webclient_rsa.csr                           | Изменить |  |
| Выберите шаблон<br>                             | × •      |  |
| <br>😴 Публиковать сертификат в ресурсную систем |          |  |
|                                                 |          |  |
|                                                 |          |  |
|                                                 |          |  |

Рисунок 51 – Окно создания сертификата по запросу. Загрузка запроса и выбор шаблона

• После загрузки файла запроса и выбора шаблона нажмите активировавшуюся кнопку <Продолжить>.

• Программа проверяет запрос на соответствие полей запроса на сертификат и атрибутов субъекта по правилам, приведённым в Таблица 6.

| -                                       |                               |                             |                                        |                               |                                                                                                    |  |  |  |
|-----------------------------------------|-------------------------------|-----------------------------|----------------------------------------|-------------------------------|----------------------------------------------------------------------------------------------------|--|--|--|
| Поле в шаблоне                          | Значение<br>поля в<br>запросе | Атрибут<br>субъекта<br>АЕСА | Возможность<br>создания<br>сертификата | Поле в сертификате            | Возможные ошибки*                                                                                                    |  |  |  |
| Правила проверки соответствия SDN полей |                               |                             |                                        |                               |                                                                                                    |  |  |  |
| Есть, обязательное                      | Есть                          | Нет                         | Нет                                    | -                             | <ol> <li>Ошибка №2, если значение в<br/>запросе не проходит валидацию по<br/>шаблону</li> <li>Ошибка №4</li> </ol>                                                                                                    |  |  |  |
| Есть, обязательное                      | Нет                           | Нет                         | Нет                                    | -                             | Ошибка №1                                                                                                    |  |  |  |
| Есть, обязательное                      | Есть                          | Есть                        | Да                                     | Присутствует                  | <ol> <li>Ошибка №2, если значение в<br/>запросе не проходит валидацию по<br/>шаблону</li> <li>Ошибка №4, если значение в<br/>запросе не соответствует значению<br/>атрибута субъекта</li> </ol>                                                                                                    |  |  |  |
| Есть, обязательное                      | Нет                           | Есть                        | Нет                                    | -                             | Ошибка №1                                                                                                    |  |  |  |
| Есть,<br>необязательное                 | Есть                          | Нет                         | Нет                                    | -                             | <ol> <li>Ошибка №2, если значение в<br/>запросе не проходит валидацию по<br/>шаблону</li> <li>Ошибка №4</li> </ol>                                                                                                    |  |  |  |
| Есть,<br>необязательное                 | Нет                           | Нет                         | Да                                     | Отсутствует                   | -                                                                                                    |  |  |  |
| Есть,<br>необязательное                 | Есть                          | Есть                        | Да                                     | Присутствует                  | <ol> <li>Ошибка №2, если значение в<br/>запросе не проходит валидацию по<br/>шаблону</li> <li>Ошибка №4, если значение в<br/>запросе не соответствует значению<br/>атрибута</li> </ol>                                                                                                    |  |  |  |
| Есть,<br>необязательное                 | Нет                           | Есть                        | Да                                     | Отсутствует                   | -                                                                                                    |  |  |  |
| Нет                                     | Есть                          | Нет                         | Нет                                    | -                             | Ошибка №3                                                                                                    |  |  |  |
| Нет                                     | Нет                           | Нет                         | Да                                     | Отсутствует                   | -                                                                                                    |  |  |  |
| Нет                                     | Есть                          | Есть                        | Нет                                    | -                             | Ошибка №3                                                                                                    |  |  |  |
| Нет                                     | Нет                           | Есть                        | Да                                     | Отсутствует                   | -                                                                                                    |  |  |  |
|                                         |                               |                             | Правила пр                             | оверки соответствия SAN полей |                                                                                                    |  |  |  |
| Есть, обязательное                      | Есть                          | Нет                         | Нет                                    | -                             | <ol> <li>Ошибка №2, если значение в<br/>запросе не проходит валидацию по<br/>шаблону</li> <li>Ошибка №4</li> </ol>                                                                                                    |  |  |  |
| Есть, обязательное                      | Нет                           | Нет                         | Нет                                    | -                             | Ошибка №1                                                                                                    |  |  |  |
| Есть, обязательное                      | Есть                          | Есть                        | Да                                     | Присутствует                  | <ol> <li>Ошибка 2, если значение в запросе<br/>не проходит валидацию по шаблону</li> <li>Ошибка 4, если значение в запросе<br/>не соответствует значению атрибута<br/>субъекта</li> <li>Исправление указанных ошибок<br/>доступно на этапе переопределения<br/>значений для полей SAN, указанных в<br/>шаблоне.</li> </ol> |  |  |  |

#### Таблица 6 – Соответствие полей запроса шаблону выпускаемого сертификата

| Поле в шаблоне          | Значение<br>поля в<br>запросе | Атрибут<br>субъекта<br>АЕСА | Возможность<br>создания<br>сертификата | Поле в сертификате                                                                                                    | Возможные ошибки*                                                                                                    |
|-------------------------|-------------------------------|-----------------------------|----------------------------------------|----------------------------------------------------------------------------------------------------|----------------------------------------------------------------------------------------------------|
| Есть, обязательное      | Нет                           | Есть                        | Да                                     | Присутствует                                                                                                    | Ошибка №1<br>Исправление указанной ошибки<br>доступно на этапе переопределения<br>SAN (путем выбора значения для поля<br>из атрибута субъекта).                                   |
| Есть,<br>необязательное | Есть                          | Нет                         | Да                                     | Отсутствует                                                                                                    | 1) Ошибка №2, если значение в<br>запросе не проходит валидацию по<br>шаблону<br>2) Ошибка №4                                                                                      |
| Есть,<br>необязательное | Нет                           | Нет                         | Да                                     | Отсутствует                                                                                                    | -                                                                                                    |
| Есть,<br>необязательное | Есть                          | Есть                        | Да                                     | Присутствует, если поле не было<br>удалено на этапе переопределения<br>значений для полей SAN, указанных<br>в шаблоне<br>или<br>Отсутствует, если поле было<br>удалено на этапе переопределения<br>значений для полей SAN, указанных<br>в шаблоне | <ol> <li>Ошибка №2, если значение в<br/>запросе не проходит валидацию по<br/>шаблону</li> <li>Ошибка 4, если значение в запросе<br/>не соответствует значению атрибута</li> </ol> |
| Есть,<br>необязательное | Нет                           | Есть                        | Да                                     | Присутствует, если поле не было<br>удалено на этапе переопределения<br>значений для полей SAN, указанных<br>в шаблоне<br>или<br>Отсутствует, если поле было<br>удалено на этапе переопределения<br>значений для полей SAN, указанных<br>в шаблоне | _                                                                                                    |
| Нет                     | Есть                          | Нет                         | Да                                     | Отсутствует                                                                                                    | Ошибка №3                                                                                                    |
| Нет                     | Нет                           | Нет                         | Дa                                     | Отсутствует                                                                                                    | -                                                                                                    |
| Нет                     | Есть                          | Есть                        | Дa                                     | Отсутствует                                                                                                    | Ошибка №3                                                                                                    |
| Нет                     | Нет                           | Есть                        | Дa                                     | Отсутствует                                                                                                    | -                                                                                                    |

• В случае выявления ошибки в запросе на сертификат доступа для субъекта возможны следующие сообщения:

– «Отсутствует обязательное поле» (ошибка №1);

- «Значение в поле не соответствует регулярному выражению: \"%s\"", где \"%s\» (ошибка №2), регулярное выражение для валидации значений в соответствии с Приложением 1;
- «Поле отсутствует в шаблоне» (ошибка №3);
- «Значение в поле не соответствует значению атрибута в субъекте» (ошибка №4).

Если создание сертификата невозможно, то существует две возможности:

- вернуться на предыдущий шаг и сменить шаблон на подходящий;
- пересоздать файл-запрос с учетом выявленных при сверке ошибок и перезагрузить файл-запрос, вернувшись на предыдущие шаги по нажатию кнопки <Назад>.

• В результате успешной обработки запроса на сертификат субъекта на следующем шаге будут отображены (см. Рисунок 52):

- перечень полей, заданных в шаблоне (в столбце «Поля»);

- пиктограммы, отображающие обязательные и необязательные поля шаблона (в столбце «В шаблоне»). Пиктограмма «Галка» ма указывает на необязательность поля, а пиктограмма «Двойная галка» ма указывает на обязательность поля;
- значения для полей, заданных шаблоном, полученные из запроса на сертификат (в столбце «Значение из запроса»);
- значения, которые будут указаны в полях создаваемого сертификата (в столбце «Значение в сертификате»);
- должна быть доступна кнопка «Продолжить» для перехода к следующему шагу;
- должен быть предусмотрен возврат к предыдущему шагу (путем нажатия на кнопку «Назад») с возможностью изменения выбора запроса и/или шаблона сертификата;
- должна быть доступна кнопка «Отмена» для завершения работы мастера создания сертификата без сохранения результатов.

• Отображение данных в окне создания сертификата для существующего и нового субъектов разделены на две основные части:

- различающееся имя субъекта (Subject DN)
- дополнительное имя субъекта (Subject AltName).

• В случае, если в файле-запросе существуют дополнительные поля субъектных идентификаторов,

отсутствующие в текущей реализации (для справки - <u>http://oidref.com/2.5.4</u>, таблица children), то они идентифицируются по параметру OID.

| ê, |                                              |                                 |                   |                     |
|----|----------------------------------------------|---------------------------------|-------------------|---------------------|
|    | Цаг 2 / 3<br>Загружен запрос на сертификат д | ля <mark>PetrovAD</mark> по шаб | блону WEB-Client. |                     |
|    |                                              |                                 |                   |                     |
|    | Различающееся имя субъекта                   |                                 |                   |                     |
|    | CN                                           | ~//                             | PetrovAD          | PetrovAD            |
|    | Альтернативное имя субъекта                  |                                 |                   |                     |
|    | RFC822NAME                                   |                                 | test123@mail.ru   | test123@mail.ru     |
|    | MS_UPN                                       |                                 | test123@mail.ru   | test123@mail.ru     |
| ÷  | Назад                                        |                                 |                   | Отмена Продолжить 🔶 |

Рисунок 52 – Окно создания сертификата по запросу. Результат обработки запроса

• После успешной загрузки файла запроса нажмите кнопку <Продолжить> для продолжения процедуры выпуска сертификата для субъекта, кнопку <Отмена> для прекращения процедуры выпуска сертификата или кнопку <Назад> для возврата на предыдущий шаг.

• В окне следующего шага указаны атрибуты в соответствии с шаблоном сертификата (подробное описание полей шаблона приведено в Приложение 1. Описание полей шаблонов сертификатов). Значение атрибутов заполняется автоматически в соответствии с данными в карточке субъекта (см. п. 4.4.5 настоящего руководства) и изменению не подлежит. В случае если в атрибуте указано несколько значений, в выпадающем меню будет предложен выбор значения из существующих или возможно добавление значения атрибута по нажатию кнопки <Добавить> + справа от соответствующего поля (если атрибут содержит несколько значений, то при наведении мышки на кнопку <Добавить>, она становиться активной – красного цвета). Также дополнительно добавление значение атрибута можно удалить по кнопке Справа от соответствующего поля атрибута (см. Рисунок 53).

• При отсутствии доступных для указания значений в поле обязательного атрибута будет отображаться ошибка «У субъекта отсутствует указанный атрибут».

• Необязательные поля могут оставаться незаполненными.

| 🚭 Создание сертификата                                                                                                    |                             |
|----------------------------------------------------------------------------------------------------|-----------------------------|
| Шаг 3 / 3         Альтернативное имя субъекта         RC6 822 Name         test123@mail.ru         C MS UPN, User Principal Name |                             |
| test123@mail.ru 		 +                                                                                                    | Отмена Создать сертификат 🔿 |

Рисунок 53 – Окно создания сертификата на основании запроса. Атрибуты сертификата

• Далее по нажатию кнопки <Создать сертификат> открывается финальное окно создания сертификата и отображается краткая информация о созданном сертификате (см. Рисунок 54).

Внимание!Только в данном окне возможно скачать сертификат и закрытый ключ в контейнере pkcs#12, после закрытия окна скачать сертификат возможно только в формате .pem.

| 🌜 Создание сертификата                                                               |         |           |
|--------------------------------------------------------------------------------------|---------|-----------|
| Сертификат <mark>PetrovAD</mark> успешно создан                                      |         |           |
| Издатель: OmskKvantSub<br>Субъект: PetrovAD<br>Действует: с 14.02.2024 по 13.02.2026 |         |           |
|                                                                                      | Закрыть | Скачать 🛓 |

Рисунок 54 – Окно создания сертификата по запросу. Информирование об успешном создании сертификата

#### 4.4.8.3 Создание сертификата субъекта на ключевом носителе

Предварительные условия выполнения сценария:

• Убедитесь, что поддерживаемый электронный ключ присоединен к АРМ выпускающего Центра сертификации;

• Убедитесь, что на сервере выпускающего Центра сертификации установлено ПО JC-WebClient версии 4.3.2 или 4.3.3 для дальнейшей работы с ключевыми носителями из браузера.

• Нажатие кнопки <Создать (Выпустить) сертификат> - «на ключевом носителе» стартует сценарий по созданию сертификата на ключевом носителе.

• В случае если электронный ключ успешно подключен, в открывшемся окне (см. Рисунок 55) необходимо выбрать ключевой носитель из выпадающего списка в поле «Устройство», ввести PIN-код пользователя ключевого носителя и указать шаблон для выпуска сертификата. При выпуске сертификата из раздела «Субъекты» шаблон будет определён по умолчанию и выбору не подлежит.

• Переход на следующий шаг осуществляется по ставшей активной кнопке <Продолжить> в случае ввода корректного PIN-кода электронного ключа и заполнении всех полей.

| 🚭 Создание сертификата                    |                |                     |
|-------------------------------------------|----------------|---------------------|
|                                           |                |                     |
| шаг Т / 3<br>Выберите устройство и шаблон |                |                     |
|                                           |                |                     |
| JaCarta#4E460022 262143                   |                |                     |
| PIN-ros                                   |                |                     |
|                                           | Ø              |                     |
| С Шаблон —                                |                |                     |
| WEB-Client                                | × <del>-</del> |                     |
|                                           |                |                     |
|                                           |                |                     |
|                                           |                | Отмена Продолжить 🔶 |
|                                           |                |                     |

Рисунок 55 – Окно создания сертификата на электронном ключе. Шаг 1

• В окне Шага 2 указаны атрибуты в соответствии с выбранным (на предыдущем шаге) шаблоном сертификата (подробное описание полей шаблона приведено в Приложение 1. Описание полей шаблонов сертификатов). Значение атрибутов заполняется автоматически в соответствии с данными в карточке субъекта (см. п. 4.4.5 настоящего руководства) и изменению не подлежит. В случае если в атрибуте указано несколько значений, в выпадающем меню будет предложен выбор значения из существующих или возможно добавление значения атрибута по нажатию кнопки <Добавить> + справа от соответствующего поля (если атрибут содержит несколько значений, то при наведении мышки на кнопку <Добавить>, она становиться активной – красного цвета). Также дополнительно добавление значение атрибута можно удалить по кнопке Справа от соответствующего поля атрибута (см. Рисунок 56).

| Шаг 2 / 3                                                     |       |  |
|---------------------------------------------------------------|-------|--|
| Укажите данные - Копия_WEB-Client<br>Common name<br>TestLocal | · + i |  |
| RFC 822 Name                                                  | • + • |  |
| RFC 822 Name<br>presale@aeca.ru                               | • +   |  |
| MS UPN, User Principal Name<br>test@aeca.ru                   |       |  |
| Service Name                                                  |       |  |
|                                                               |       |  |

Необязательные поля могут оставаться незаполненными.

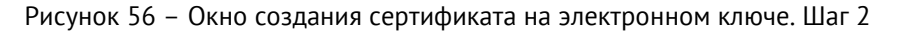

- Далее необходимо выбрать параметры криптографии (см. Рисунок 57).
- После выбора алгоритма нажмите кнопку <Создать сертификат>.

| 🚭 Создание сертификата                     |                             |
|--------------------------------------------|-----------------------------|
| Шаг 3 / 3<br>Выберите параметры контейнера |                             |
| С Алгорити ключа<br>RSA-2048               |                             |
| ← Назад                                    | Отмена Создать сертификат 🔸 |

Рисунок 57 – Окно создания сертификата на электронном ключе. Шаг 3

• Далее осуществляются все необходимые операции для выпуска и записи сертификата на ключевой носитель:

- генерация ключевой пары на основе данных заполненного шаблона сертификата на предыдущем шаге;
- генерация запроса на основе данных заполненного шаблона сертификата на предыдущем шаге;
- выпуск сертификата;
- запись сертификата на ключевой носитель.

• Процессы выполняются автоматически и после завершения процессов станут доступны кнопки <Скачать сертификат> и <Скачать цепочку сертификатов> (см. Рисунок 58).

Внимание! Сертификат и закрытый ключ в контейнере pkcs#12 возможно скачать только в последнем окне выпуска сертификата «об успешном создании сертификата» по нажатию на кнопку <Скачать>. Далее, после закрытия окна, скачивание выпущенного сертификата для субъекта в разделе «Сертификаты» доступно только в формате .pem!

| ê | Создание сертификата                                                                                   |         |                   |                      |
|---|----------------------------------------------------------------------------------------------------|---------|-------------------|----------------------|
|   | Создание сертификата на ключевом носителе                                                              |         |                   |                      |
|   | <ul> <li>Генерация ключевой пары</li> <li>Генерация запроса</li> </ul>                                 |         |                   |                      |
|   |                                                                                                    |         |                   |                      |
|   | Сертификат PetrovAD успешно создан и установлен на ключевой носи                                       | тель    |                   |                      |
|   | Издатель: OmskKvantSub<br>Субъект: PetrovAD<br>Действует: с 09.02.2024 11:55:51 по 08.02.2026 11:55:51 |         |                   |                      |
|   |                                                                                                    | Закрыть | Скачать цепочку 🗖 | Скачать сертификат 🔓 |

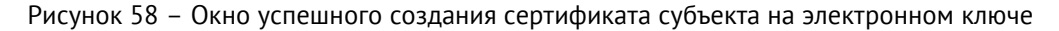

#### 4.5 Раздел «Ресурсная система»

Раздел «Ресурсная система» обеспечивает получение данных субъектов с целью упрощенного выпуска сертификатов субъектам служб каталогов Linux и Microsoft, а также централизованную публикацию выпущенных сертификатов в карточку субъекта службы каталогов.

Переход в раздел «Ресурсная система» осуществляется через боковое меню, расположенное слева на главном экране (см. Рисунок 14).

• На основном экране «Ресурсной системы» отображены информационные поля (см. Рисунок 59):

- подключаемая ресурсная система Samba DC, РЕД АДМ, MS AD, FreeIPA или ALD PRO;
- отображаемое имя показывает отображаемое имя ресурса;
- логин отображается полный параметр учетной записи Администратора домена, имеющего права доступа к домену;
- последнее обновление отображается дата и время последней синхронизации базы субъектов источника с базой данных программного компонента;
- статус отображается статус подключения к источнику;
- субъекты показывает количество загруженных субъектов из источника.

| Cranye Cydwinu<br>Yoreiuwo 18 🧿            |
|--------------------------------------------|
| Статус субенеты<br>Чопацью 18 🧭<br>Собелат |
| Yoneuro 18 🧭                               |
| Obcers                                     |
|                                            |
|                                            |
|                                            |
|                                            |
|                                            |
|                                            |
|                                            |
|                                            |
|                                            |
|                                            |
|                                            |
|                                            |

Рисунок 59 – Экран раздела «Ресурсная система»

• Центр сертификации Aladdin Enterprise Certificate Authority позволяет загрузить из нескольких ресурсных систем Samba DC, РЕД АДМ, MS AD, FreeIPA или ALD PRO:

- список пользователей;
- список компьютеров;
- список организационных групп;
- список групп безопасности.

• Работа с разделом «Ресурсные системы» предусматривает выполнение следующих сценариев использования:

- обновление списка субъектов и их данных в ручном режиме.

#### 4.5.1 Обновление ресурсной системы

• Автоматическая частичная и полная синхронизация всех зарегистрированных точек подключения к ресурсным системам выполняется по расписанию в соответствии с заданным CRON-выражением администратором.

• Ручной запуск полной синхронизации ресурсной системы. Для ручного обновления подключенной

ресурсной системы наведите курсор на созданный ресурс и нажмите появившуюся в строке кнопку «Обновить», расположенную в правой части строки с названием подключаемого ресурса (см. Рисунок 59) осуществляется загрузка данных для каждого существующего субъекта из ресурсной системы:

- список пользователей;
- список ПК в домене;
- список сервисов (только для ALD PRO и FreeIPA);
- список организационных групп;
- список групп безопасности.
- В результате обновления ресурсной системы состав объектов будет синхронизирован:

- переименованы существующие объекты;
- изменены существующие связи (включения в группы и т.д.);
- обновлён список субъектов (добавлены новые группы и объекты, удалены субъекты).

• Для каждого загруженного пользователя и компьютера будет создан субъект и подгружены все поля, относящиеся к SubjectDN и SubjectAltName. Преобразование содержимого записи LDAP в поля базы субъектов ресурсной системы происходит в соответствии с Таблица 7. Если данные поля отсутствуют в описании субъекта в подключенном домене, то в шаблоне при выпуске сертификата соответствующие поля заполняются пустыми значениями.

| Поле в базе субъектов<br>ресурсной системы | Поле в базах Samba DC<br>MS AD    | Поле в базах<br>ALD PRO<br>FreeIPA |
|--------------------------------------------|-----------------------------------|------------------------------------|
| name                                       | name                              | serverHostName/CN                  |
| MS_GUID                                    | objectGUID                        | ipaUniquelD                        |
| MS UPN                                     | userPrincipalName                 | krbPrincipalName                   |
| CommonName                                 | CN                                | CN                                 |
| RFC822Name                                 | name или dNSHostName              | CN или ServerHostName              |
| CountryCode                                | С или CountryCode (в формате DCC) | -                                  |
| objectGuid                                 | objectGUID                        | ipaUniqueID                        |
| Organization                               | Organization                      | Organization                       |
| Department                                 | Department                        | Department                         |

| таблица / преобразование данных субъектов ресурсной системы |
|-------------------------------------------------------------|
|-------------------------------------------------------------|

## 5 СООБЩЕНИЯ ОПЕРАТОРУ

Сообщения оператору представляют собой текст сообщения в модальном окне под полем ввода пароля или пин-кода, которое появляется по центру текущего окна входа в систему и сообщает об ошибке или обязательном действии, которое не выполнено. Список всех возможных сообщения для оператора приведён в Таблица 8.

| Таблица 8 | - | Оповещения | программы |
|-----------|---|------------|-----------|
|-----------|---|------------|-----------|

| №<br>п/п | Сообщение об ошибке/<br>уведомление                                                                                                    | Описание                                                                                                    | Действие оператора                                                                                                    |
|----------|----------------------------------------------------------------------------------------------------|----------------------------------------------------------------------------------------------------|----------------------------------------------------------------------------------------------------|
|          |                                                                                                    | Сообщение об ошибке при<br>выпуске сертификата по<br>запросу.                                                                                                    |                                                                                                    |
| 1        | Не задано обязательное поле                                                                                                    | В загружаемом запросе<br>отсутствует поле, которое<br>является обязательным в<br>выбранном шаблоне                                                                                   | Вернуться на предыдущий шаг и сменить<br>шаблон на подходящий<br>или<br>Пересоздать файл-запрос с учетом<br>выявленных при сверке ошибок и                                              |
| 2        | Поле не соответствует                                                                                                    | Сообщение об ошибке при<br>выпуске сертификата по<br>запросу.                                                                                                    | перезагрузить файл-запрос, вернувшись<br>на предыдущие шаги по нажатию кнопки<br><Назад>                                                                                                |
| 2        | формату, указанному в<br>шаблоне                                                                                                    | Загружаемый запрос содержит<br>поле, которое отсутствует в<br>выбранном шаблоне                                                                                                    |                                                                                                    |
| 3        | Для работы с ключевым<br>носителем должно быть<br>установлено ПО JC-WebClient.<br>Установите необходимое ПО<br>и перезапустите мастер<br>выпуска сертификатов | Сообщение об ошибке при<br>выпуске сертификата на<br>ключевом носителе<br>ПО JC-WebClient<br>предварительно не<br>установлено                                                        | Для выпуска сертификата на электронном<br>ключе установить ПО JC-WebClient версии<br>4.3.2 или 4.3.3                                                                                    |
| 4        | Нет доступных устройств.<br>Подключите устройство и<br>перезапустите мастер<br>создания сертификата                                                           | Сообщение об ошибке при<br>выпуске сертификата на<br>ключевом носителе<br>Электронный носитель не<br>подключен                                                                       | Для выпуска сертификата на электронном<br>ключе подсоедините ключевой носитель к<br>USB-порту и запустите мастер создания<br>сертификатов                                               |
| 5        | Алгоритм не поддерживается<br>выбранной моделью<br>ключевого носителя                                                                                         | Сообщение об ошибке при<br>выпуске сертификата на<br>ключевом носителе<br>Выбранный для выпуска<br>сертификата алгоритм не<br>поддерживается выбранной<br>моделью ключевого носителя | Для выпуска сертификата на электронном<br>ключе выберите поддерживаемый<br>ключевой носитель, присоедините<br>ключевой носитель к USB-порту и<br>запустите мастер создания сертификатов |
| 6        | Синхронизация запущена                                                                                                    | Уведомление о успешном<br>запуске обновления ресурсной<br>системы                                                                                                    |                                                                                                    |

| 7            | Ресурс с указанным<br>идентификатором не найден                                                                                                | Ошибка при запуске<br>обновления ресурсной системы                                                                   | Выбрать актуальную ресурсную систему              |
|--------------|----------------------------------------------------------------------------------------------------|----------------------------------------------------------------------------------------------------|---------------------------------------------------|
| №<br>п/п     | Сообщение об ошибке/<br>уведомление                                                                                                    | Описание                                                                                                    | Действие оператора                                |
| 8            | Не удалось найти объект<br>сущности по идентификатору:<br>\${id}                                                                               | Сообщение об ошибке при<br>выпуске сертификата                                                                       | Выбрать актуальный и активный субъект             |
| 9            | [Ошибка публикации]<br>Невозможно опубликовать<br>сертификат в ресурсную<br>систему. Связь между<br>сертификатом и субъектом не<br>обнаружена. | Сообщение об ошибке при<br>выпуске сертификата.<br>Сертификат невозможно<br>опубликовать в ресурсную<br>систему      | Обратиться к администратору домена                |
| 10           | Не должны присутствовать<br>одновременно параметры<br>Subjectld и Userld.                                                                      | Сообщение об ошибке при<br>выпуске сертификата.<br>Ошибка присутствия<br>одновременно параметров<br>субъекта и юзера | Выбрать только одни параметры                     |
| 11           | Ошибка получения шаблона                                                                                                    | Сообщение об ошибке при<br>выпуске сертификата.<br>Ошибка при выборе шаблона                                         | Выбрать актуальный и активный шаблон              |
| 12           | Время действия активной<br>лицензии истекло                                                                                                    | Сообщение об ошибке при приостановке, отзыве и активации сертификата.                                                | Использовать актуальную лицензию                  |
| Прин<br>сооб | иечание: в случае возникновени<br>щением, согласно описанию ош                                                                                 | я ошибок, связанных с работой JC<br>ибки в документации JC-WebClient                                                 | -WebClient, администратор будет уведомлён<br>SDK: |

https://developer.aladdin-rd.ru/archive/jc-webclient/4.0.0/api/addendum/errors.html https://developer.aladdin-rd.ru/archive/jc-webclient/3.1.1/api/addendum.html

# ПРИЛОЖЕНИЕ 1. ОПИСАНИЕ ПОЛЕЙ ШАБЛОНОВ СЕРТИФИКАТОВ

| Наименование<br>поля Aladdin ECA          | Поле в базе SambaDC,<br>РЕД АДМ, MS AD / ALD<br>PRO, FreeIPA | Описание                                                                                                    | Пример заполнения                               | Допустимые символы                                                                                        |
|-------------------------------------------|--------------------------------------------------------------|----------------------------------------------------------------------------------------------------|-------------------------------------------------|----------------------------------------------------------------------------------------------------|
|                                           |                                                              | Domain controller – шаблон сертифика                                                                                                    | та контроллера домена                           |                                                                                                    |
| CommonName                                | CommonName                                                   | имя контроллера домена                                                                                                    | DC01                                            | А-Я, а-я, А-Ζ, а-z, 0-9, ., _, -, пробел, ()                                                              |
| DNS Name                                  | Domain Name System                                           | FQDN (полное доменное имя вашего сервера)                                                                                                    | dc1.presale.aeca                                | Только указанные символы: А-Я, а-я,<br>А-Z, а-z, 0-9, ., -, *                                             |
| MS GUID,<br>Globally Unique<br>Identifier | objectGUID /<br>ipaUniqueID                                  | глобальный уникальный идентификатор<br>контроллера домена, данные должны быть<br>получены из контроллера домена<br>Для получения значения идентификатора в<br>среде PEД OC выполните команду:<br>samba-tool computer show <hostname><br/>  grep objectGUID<br/>Для получения значения идентификатора в<br/>среде Astra Linux Special Edition выполните<br/>команду:<br/>ipa host-show <hostname>all  <br/>grep ipauniqueid<br/>где [hostname] - короткое имя контроллера<br/>домена.</hostname></hostname> | 92625ee510e248479554779d1f43f7<br>51 (32 знака) | ввод символов в рамках<br>шестнадцатеричной системы<br>счисления;<br>длина строго 32 знака; A-Z, a-z, 0-9 |
| пароль                                    | -                                                            | должен содержать не менее 8 знаков с<br>использованием латинских букв разного<br>регистра и цифр                                                                                                    | Example123                                      | A-Z, a-z, 0-9                                                                                             |

| Наименование<br>поля Aladdin ECA                                  | Поле в базе SambaDC,<br>РЕД АДМ, MS AD / ALD<br>PRO, FreeIPA              | Описание                                                                                         | Пример заполнения      | Допустимые символы                                                                            |  |  |  |
|-------------------------------------------------------------------|---------------------------------------------------------------------------|--------------------------------------------------------------------------------------------------|------------------------|-----------------------------------------------------------------------------------------------|--|--|--|
| алгоритм ключа                                                    | -                                                                         | выберите значение из выпадающего списка                                                          | -                      | RSA, ECDSA                                                                                    |  |  |  |
| длина ключа                                                       | -                                                                         | выберите значение из выпадающего списка                                                          | -                      | 1024,1536,2048,3072,4096,6144,<br>8192<br>192,224,256,384,521                                 |  |  |  |
|                                                                   | ALD PRO Domain controller – шаблон сертификата контроллера домена ALD PRO |                                                                                                  |                        |                                                                                               |  |  |  |
| CommonName                                                        | CommonName                                                                | имя контроллера домена ALD PRO                                                                   | dc.ald.pro             | А-Я, а-я, А-Ζ, а-z, 0-9, ., _, -, пробел, ()                                                  |  |  |  |
| Organization                                                      | -                                                                         | организация                                                                                      | test                   | А-Я, а-я, А-Ζ, а-z, 0-9, ., _, -, пробел                                                      |  |  |  |
| MS UPN,<br>UserPrincipalNa<br>me                                  | objectGUID /<br>ipaUniqueID                                               | данные в формате «krbtgt/полное имя<br>домена@полное имя домена»                                 | krbtgt/ald.pro@ald.pro | Строка вида "text@text"<br>А-Я, а-я, А-Ζ, а-z, 0-9, ., @, /, _, -                             |  |  |  |
| Kerberos KPN                                                      | -                                                                         | в формате «krbtgt/полное имя домена@полное<br>имя домена»                                        | krbtgt/ald.pro@ald.pro | А-Я, а-я, А-Ζ, а-z, 0-9, ., @, /, _, -                                                        |  |  |  |
| пароль                                                            | -                                                                         | должен содержать не менее 8 знаков с<br>использованием латинских букв разного<br>регистра и цифр | Example123             | A-Z, a-z, 0-9                                                                                 |  |  |  |
| алгоритм ключа                                                    | -                                                                         | выберите из выпадающего списка                                                                   | -                      | RSA, ECDSA                                                                                    |  |  |  |
| длина ключа                                                       | -                                                                         | выберите из выпадающего списка                                                                   | -                      | 1024,1536,2048,3072,4096,6144,<br>8192<br>192,224,256,384,521                                 |  |  |  |
| Smartcard Logon ALD PRO – шаблон сертификата пользователя ALD PRO |                                                                           |                                                                                                  |                        |                                                                                               |  |  |  |
| CommonName                                                        | CommonName                                                                | имя пользователя ALD PRO                                                                         |                        | А-Я, а-я, А-Ζ, а-z, 0-9, ., _, -, пробел, ()                                                  |  |  |  |
| Organization                                                      | -                                                                         | организация                                                                                      | test                   | А-Я, а-я, А-Ζ, а-z, 0-9, ., _, -, пробел                                                      |  |  |  |
| RFC 822 Name                                                      | userPrincipalName /<br>krbPrincipalName                                   | почтовый адрес пользователя, может совпадать<br>с MS UPN                                         | ivanova@example.com    | Строка вида "text@text" и только<br>указанные символы: А-Я, а-я, А-Z, а-z,<br>0-9, ., @, _, - |  |  |  |

| Наименование<br>поля Aladdin ECA | Поле в базе SambaDC,<br>РЕД АДМ, MS AD / ALD<br>PRO, FreeIPA | Описание                                                                                         | Пример заполнения   | Допустимые символы                                                                            |  |
|----------------------------------|--------------------------------------------------------------|--------------------------------------------------------------------------------------------------|---------------------|-----------------------------------------------------------------------------------------------|--|
| MS UPN,<br>UserPrincipalNa<br>me | userPrincipalName /<br>krbPrincipalName                      | имя входа пользователя в формате e-mail<br>адреса                                                | ivanova@example.com | Строка вида "text@text" и только<br>указанные символы: А-Я, а-я, А-Z, а-z,<br>0-9, ., @, _, - |  |
| пароль                           | -                                                            | должен содержать не менее 8 знаков с<br>использованием латинских букв разного<br>регистра и цифр | Example123          | A-Z, a-z, 0-9                                                                                 |  |
| алгоритм ключа                   | -                                                            | выберите из выпадающего списка                                                                   | -                   | RSA, ECDSA                                                                                    |  |
| длина ключа                      | -                                                            | выберите из выпадающего списка                                                                   | -                   | 1024,1536,2048,3072,4096,6144,<br>8192<br>192,224,256,384,521                                 |  |
|                                  |                                                              | Smartcard Logon – шаблон сертиф                                                                  | иката пользователя  |                                                                                               |  |
| CommonName                       | CommonName                                                   | имя пользователя                                                                                 | IvanovaAN           | А-Я, а-я, А-Ζ, а-z, 0-9, ., _, -, пробел, ()                                                  |  |
| RFC 822 Name                     | userPrincipalName /<br>krbPrincipalName                      | почтовый адрес пользователя, может совпадать<br>с MS UPN                                         | ivanova@ald.pro     | Строка вида "text@text"<br>А-Я, а-я, А-Ζ, а-z, 0-9, ., @, _, -                                |  |
| MS UPN,<br>UserPrincipalNa<br>me | userPrincipalName /<br>krbPrincipalName                      | имя входа пользователя в формате e-mail<br>адреса                                                | ivanova@ald.pro     | Строка вида "text@text"<br>А-Я, а-я, А-Ζ, а-z, 0-9, ., @, _, -                                |  |
| пароль                           | -                                                            | должен содержать не менее 8 знаков с<br>использованием латинских букв разного<br>регистра и цифр | Example123          | A-Z, a-z, 0-9                                                                                 |  |
| алгоритм ключа                   | -                                                            | выберите из выпадающего списка                                                                   | -                   | RSA, ECDSA                                                                                    |  |
| длина ключа                      | -                                                            | выберите из выпадающего списка                                                                   | -                   | 1024,1536,2048,3072,4096,6144,<br>8192<br>192,224,256,384,521                                 |  |

| Наименование<br>поля Aladdin ECA                                                | Поле в базе SambaDC,<br>РЕД АДМ, MS AD / ALD<br>PRO, FreeIPA | Описание                                                                                         | Пример заполнения   | Допустимые символы                                             |  |  |  |  |
|---------------------------------------------------------------------------------|--------------------------------------------------------------|--------------------------------------------------------------------------------------------------|---------------------|----------------------------------------------------------------|--|--|--|--|
| Web-client – шаблон сертификата учетной записи                                  |                                                              |                                                                                                  |                     |                                                                |  |  |  |  |
| CommonName СоmmonName имя web-клиента Operator01 А-Я, а-я, А-Z, а-z, 0-9, ., _, |                                                              |                                                                                                  |                     |                                                                |  |  |  |  |
| RFC 822 Name                                                                    | userPrincipalName /<br>krbPrincipalName                      | почтовый адрес пользователя, может совпадать<br>с MS UPN                                         | ivanova@example.com | Только указанные символы: А-Я, а-я,<br>А-Z, а-z, 0-9, ., -, *  |  |  |  |  |
| MS UPN,<br>UserPrincipalNa<br>me                                                | userPrincipalName /<br>krbPrincipalName                      | имя входа пользователя в формате e-mail<br>адреса                                                | ivanova@example.com | Строка вида "text@text"<br>А-Я, а-я, А-Ζ, а-z, 0-9, ., @, _, - |  |  |  |  |
| пароль                                                                          | -                                                            | должен содержать не менее 8 знаков с<br>использованием латинских букв разного<br>регистра и цифр | Example123          | A-Z, a-z, 0-9                                                  |  |  |  |  |
| алгоритм ключа                                                                  | -                                                            | выберите из выпадающего списка                                                                   | -                   | RSA, ECDSA                                                     |  |  |  |  |
| длина ключа                                                                     | -                                                            | выберите из выпадающего списка                                                                   | -                   | 1024,1536,2048,3072,4096,6144,<br>8192<br>192,224,256,384,521  |  |  |  |  |
| Web-server – шаблон сертификата web-сервера                                     |                                                              |                                                                                                  |                     |                                                                |  |  |  |  |
| CommonName                                                                      | CommonName                                                   | имя web-ceрвера                                                                                  | Center01            | А-Я, а-я, А-Ζ, а-z, 0-9, ., _, -, пробел, ()                   |  |  |  |  |
| DNS Name                                                                        | Domain Name System                                           | FQDN (полное доменное имя вашего сервера)                                                        | dc1.presale.aeca    | Только указанные символы: А-Я, а-я,<br>А-Z, а-z, 0-9, ., -, *  |  |  |  |  |
| пароль                                                                          | -                                                            | должен содержать не менее 8 знаков с<br>использованием латинских букв разного<br>регистра и цифр | Example123          | A-Z, a-z, 0-9                                                  |  |  |  |  |
| алгоритм ключа                                                                  | -                                                            | выберите из выпадающего списка                                                                   | -                   | RSA, ECDSA                                                     |  |  |  |  |
| длина ключа                                                                     | -                                                            | выберите из выпадающего списка                                                                   | -                   | 1024,1536,2048,3072,4096,6144,                                 |  |  |  |  |

| Наименование<br>поля Aladdin ECA              | Поле в базе SambaDC,<br>РЕД АДМ, MS AD / ALD<br>PRO, FreeIPA | Описание                                                                                         | Пример заполнения   | Допустимые символы                                            |  |  |  |
|-----------------------------------------------|--------------------------------------------------------------|--------------------------------------------------------------------------------------------------|---------------------|---------------------------------------------------------------|--|--|--|
|                                               |                                                              |                                                                                                  |                     | 8192<br>192, 224, 256, 384, 521                               |  |  |  |
| S/MIME – шаблон сертификата электронной почты |                                                              |                                                                                                  |                     |                                                               |  |  |  |
| CommonName                                    | CommonName                                                   | мя пользователя ivanova                                                                          |                     | А-Я, а-я, А-Ζ, а-z, 0-9, ., _, -, пробел, ()                  |  |  |  |
| RFC 822 Name                                  | userPrincipalName /<br>krbPrincipalName                      | почтовый адрес пользователя, может совпадать<br>с MS UPN                                         | ivanova@example.com | Строка вида "text@text<br>А-Я, а-я, А-Ζ, а-z, 0-9, ., @, _, - |  |  |  |
| пароль                                        | -                                                            | должен содержать не менее 8 знаков с<br>использованием латинских букв разного<br>регистра и цифр | Example123          | A-Z, a-z, 0-9                                                 |  |  |  |
| алгоритм ключа                                | -                                                            | выберите из выпадающего списка                                                                   | -                   | RSA, ECDSA                                                    |  |  |  |
| длина ключа                                   | -                                                            | выберите из выпадающего списка                                                                   | -                   | 1024,1536,2048,3072,4096,6144,8192<br>192,224,256,384,521     |  |  |  |

### ТЕРМИНЫ И ОПРЕДЕЛЕНИЯ

**Администратор безопасности (администратор)** – сотрудник (специалист), ответственный за приёмку и ввод в эксплуатацию изделия, а также роль в центре сертификации, которой доступны функции локального администрирования. Физическое лицо (уполномоченный пользователь), имеющее роль «Администратора», должно быть указано в организационно-распорядительных документах организации, эксплуатирующей ПО.

**Аутентификация** – действия по проверке подлинности идентификатора пользователя. Под аутентификацией понимается ввод пароля или PIN-кода на средстве вычислительной техники в открытом контуре, а также процессы, реализующие проверку этих данных.

**Ключевой носитель** – это сущность в центре сертификации, соответствующая физическому токену, программному или аппаратному модулю безопасности Hardware Security Module (HSM). С помощью крипто-токена ЦС осуществляет хранение ключей и выполнение криптографических операций.

**Оператор** – сотрудник (специалист) или система (приложение, сервис) и соответствующая роль в центре сертификации, отвечающая за управление жизненным циклом сертификатов субъектов.

**Сертификат** – выпущенный центром сертификации цифровой документ в форматах x509v3 или другом поддерживаемом формате, подтверждающий принадлежность владельцу закрытого ключа или каких-либо атрибутов и предназначенный для аутентификации в информационной системе.

**Субъект** – пользователь информационной системы или устройство (сервер, шлюз, маршрутизатор). Субъекту для строгой аутентификации в информационной системе в центре сертификации выдается сертификат. Синоним – конечная сущность (end entity).

**Токен доступа** – это уникальная последовательность символов (букв, цифр и символов), основанная на формате JSON. Токен доступа используется для передачи данных для аутентификации в клиент-серверных приложениях. Токены создаются сервером, подписываются секретным ключом и передаются клиенту, который в дальнейшем использует данный токен для подтверждения своей личности.

**Токен обновления** – это уникальная последовательность символов (букв, цифр и символов), основанная на формате JSON. Токен обновления выдается сервером в результате успешной аутентификации и используется для получения нового токена доступа и обновления токена обновления.

**Центр сертификации** – комплекс средств, задача которых заключается в обеспечении жизненного цикла сертификатов пользователей и устройств информационной системы, а также в создании инфраструктуры для обеспечения процессов идентификации и строгой аутентификации в информационной системе. Программный компонент «Центр сертификации» является частью Центра сертификатов Aladdin Enterprise Certificate Authority Certified Edition.

Шаблон субъекта – шаблон, на основании которого необходимо создавать субъекты. Шаблон определяет свойства субъекта (subject name, alternative name), свойства сертификата (криптографию, срок действия, назначение, политики и проч.), а также инфраструктурные характеристики (реквизиты для доставки сертификатов, возможности отзыва, хранения и проч.).

# ОБОЗНАЧЕНИЯ И СОКРАЩЕНИЯ

| OC             | - | Операционная система                                                             |
|----------------|---|----------------------------------------------------------------------------------|
| ПО             | _ | Программное обеспечение                                                          |
| СВТ            | - | Средство вычислительной техники                                                  |
| СУБД           | - | Система управления базами данных                                                 |
| УЦ             | _ | Удостоверяющий центр                                                             |
| цс             | - | Центр сертификатов                                                               |
| Aladdin eCA CE | _ | Центр сертификатов Aladdin Enterprise Certificate Authority<br>Certified Edition |
| CRL            | - | Certificate Revocation List                                                      |
| AIA            | - | Authority Information Access                                                     |
| URL            | _ | Uniform Resource Locator                                                         |

# ЛИСТ РЕГИСТРАЦИИ ИЗМЕНЕНИЙ

|      | Номера листов (страниц) |                 |       |                     |                                               |                    | Входящий                                                   |              |      |
|------|-------------------------|-----------------|-------|---------------------|-----------------------------------------------|--------------------|------------------------------------------------------------|--------------|------|
| Изм. | изме-<br>нен-<br>ных    | заме-<br>ненных | новых | аннулиро-<br>ванных | Всего ли-<br>стов<br>(страниц) в<br>документе | Номер<br>документа | номер со-<br>проводи-<br>тельного до-<br>кумента и<br>дата | Под-<br>пись | Дата |
|      |                         |                 |       |                     |                                               |                    |                                                            |              |      |
|      |                         |                 |       |                     |                                               |                    |                                                            |              |      |
|      |                         |                 |       |                     |                                               |                    |                                                            |              |      |
|      |                         |                 |       |                     |                                               |                    |                                                            |              |      |
|      |                         |                 |       |                     |                                               |                    |                                                            |              |      |
|      |                         |                 |       |                     |                                               |                    |                                                            |              |      |
|      |                         |                 |       |                     |                                               |                    |                                                            |              |      |
|      |                         |                 |       |                     |                                               |                    |                                                            |              |      |
|      |                         |                 |       |                     |                                               |                    |                                                            |              |      |
|      |                         |                 |       |                     |                                               |                    |                                                            |              |      |
|      |                         |                 |       |                     |                                               |                    |                                                            |              |      |
|      |                         |                 |       |                     |                                               |                    |                                                            |              |      |
|      |                         |                 |       |                     |                                               |                    |                                                            |              |      |
|      |                         |                 |       |                     |                                               |                    |                                                            |              |      |
|      |                         |                 |       |                     |                                               |                    |                                                            |              |      |
|      |                         |                 |       |                     |                                               |                    |                                                            |              |      |
|      |                         |                 |       |                     |                                               |                    |                                                            |              |      |
|      |                         |                 |       |                     |                                               |                    |                                                            |              |      |
|      |                         |                 |       |                     |                                               |                    |                                                            |              |      |
|      |                         |                 |       |                     |                                               |                    |                                                            |              |      |
|      |                         |                 |       |                     |                                               |                    |                                                            |              |      |
|      |                         |                 |       |                     |                                               |                    |                                                            |              |      |
|      |                         |                 |       |                     |                                               |                    |                                                            |              |      |
|      |                         |                 |       |                     |                                               |                    |                                                            |              |      |
|      |                         |                 |       |                     |                                               |                    |                                                            |              |      |
|      |                         |                 |       |                     |                                               |                    |                                                            |              |      |